# Μụς Ιụς

| Mục lục1                                                                                                    |
|----------------------------------------------------------------------------------------------------|
| Lưu ý về cách sử dụng2                                                                                                    |
| Thông tin về an toàn2                                                                                                    |
| Thận trọng3                                                                                                    |
| Cảnh báo về an toàn cho mắt6                                                                                                    |
| Giới thiệu7                                                                                                    |
| Tổng quan về gói sản phẩm7                                                                                                    |
| Tổng quan về Sản phẩm8                                                                                                    |
| Thiết bị chính8                                                                                                    |
| Bàn phím9                                                                                                    |
| Kết nối vào/ra10                                                                                                    |
| Điều khiển từ xa11                                                                                                    |
| Lắp đặt12                                                                                                    |
| Kết nối với máy chiếu12                                                                                                    |
| Kết nối với máy tính/máy tính xách tay .12                                                                                                    |
| Kết nối nguồn video13                                                                                                    |
| Kết nối với Thiết bị video 3D14                                                                                                    |
| Sử dụng kính 3D16                                                                                                    |
| Bật/tắt máy chiếu17                                                                                                    |
| Bật máy chiếu17                                                                                                    |
| TĂT MÁY CHIẾU18                                                                                                    |
| Chỉ báo cảnh báo19                                                                                                    |
| Điều chỉnh Hình ảnh chiếu20                                                                                                    |
| Điều chỉnh Độ cao máy chiếu                                                                                                    |
| Điều chỉnh Thu phóng /<br>Tiêu cự máy chiếu                                                                                                    |
| Điều chỉnh kích thước hình ảnh chiếu 21                                                                                                    |
| $\frac{1}{2} \sum_{i=1}^{n} \sum_{j=1}^{n} \sum_{i=1}^{n} \sum_{j=1}^{n} \sum_{i=1}^{n} \sum_{i=1}^{n} \sum_{i=1}^{n} \sum_{j=1}^$ |
| Bàn nhím & Điều khiển từ va 23                                                                                                    |
| Ban phim 23                                                                                                    |
| Đàn phính 20<br>Điều khiển từ va 24                                                                                                    |
| Menu Hiển thị trận màn hình (OSD) 31                                                                                                    |
| Cách si <sup>v</sup> dung 31                                                                                                    |
| Cấu trúc menu 32                                                                                                    |
| HÌNH ẢNH 34                                                                                                    |
| HÌNH ẢNH   Nâng cao                                                                                                    |
| HIĖN THI                                                                                                    |
| HIỀN THỊ   3D                                                                                                    |
| Cài đặt41                                                                                                    |

| Cài đặt   Cài đặt âm thanh                                   |
|--------------------------------------------------------------|
| Cài đặt   Bảo mật44                                          |
| Cài đặt   Nâng cao45                                         |
| Tùy chọn 46                                                  |
| Tùy chọn   Các chế độ của bóng đèn 49                        |
| Tùy chọn   Thiết lập liên kết HDMI 50                        |
| Tùy chọn   Thiết lập điều khiển 52                           |
| Tùy chọn   Nâng cao53                                        |
| Phụ lục54                                                    |
| Khắc phục sự cố54                                            |
| Các sự cố về hình ảnh54                                      |
| Các sự cố khác56                                             |
| Các sự cố về bộ điều khiển từ xa 56                          |
| Thông báo sáng đền LED57                                     |
| Thông báo hiển thị trên màn hình 58                          |
| Thay bóng đèn59                                              |
| Lắp đặt và vệ sinh tấm lọc bụi61                             |
| Các chế độ tương thích62                                     |
| Lắp đặt giá treo trần nhà64                                  |
| Văn phòng toàn cầu của Optoma65                              |
| Quy đinh và Thông báo về an toàn67                           |
| Thông báo FCC                                                |
| Tuyên bố về sự phù hợp của các quốc<br>gia Liên minh Châu Âu |

Việt

# Thông tin về an toàn

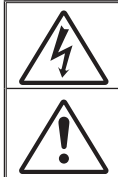

Biểu tượng ánh chớp có đầu mũi tên trong tam giác đều nhằm mục đích cảnh bảo người dùng về "điện thế nguy hiểm" không được cách điện trong vỏ ngoài của sản phẩm và độ lớn có thể đủ mạnh dẫn đến nguy cơ điện giất cho người.

Dấu than trong tam giác đều nhằm mục đích cảnh báo người dùng về các hướng dẫn bảo dưỡng (bảo trỉ) và vận hành quan trọng trong tài liệu đi kèm thiết bị.

CẢNH BÁO: ĐỂ GIẢM NGUY CƠ CHÁY HOẠC ĐIỆN GIẠT, KHÔNG ĐỀ THIẾT BỊ NÀY DÍNH NƯỚC HOẠC HƠI ẢM. TRONG VỎ NGOÀI CỦA THIẾT BỊ CÓ ĐIỆN THỂ CAO NGUY HIỂM. KHÔNG MỞ VỎ THIẾT BỊ. VIỆC BẢO DƯỮNG CHỈ ĐƯỢC THỰC HIỆN BỞI NHÂN VIÊN CÓ CHUYÊN MÔN.

## <u>Giới hạn phát thải loại B</u>

Thiết bị kỹ thuật số loại B này đáp ứng mọi yêu cầu của Quy định về thiết bị gây nhiễu sóng của Canada.

## Hướng dẫn về an toàn quan trọng

- 1. Không chặn các lỗ thông khí. Để đảm bảo hoạt động đáng tin cậy của máy chiếu và để bảo vệ chống quá nhiệt, bạn nên đặt máy chiếu ở vị trí không chặn lỗ thông khí. Ví dụ, không đặt máy chiếu trên bàn cà phê, ghế sofa, giường, v.v. chật chội. Không đặt máy chiếu ở nơi bí như giá sách hoặc ngăn kéo hạn chế luồng khí.
- Không sử dụng máy chiếu gần nước hoặc hơi ẩm. Để giảm nguy cơ cháy và/hoặc điện giật, không để máy chiếu dính nước hoặc hơi ẩm.
- Không đặt gần các nguồn nhiệt như bộ tản nhiệt, máy sưởi, lo sấy hoặc bất kỳ thiết bị nào khác như bộ khuếch đại có tỏa nhiệt.
- 4. Chỉ lau bằng khăn sạch.
- 5. Chỉ sử dụng phụ tùng/phụ kiện do nhà sản xuất chỉ định.
- Không sử dụng thiết bị nếu nó đã bị hỏng hoặc lạm dụng về mặt vật lý. Hư hỏng/lạm dụng vật lý có thể là (nhưng không giới hạn ở):
  - Thiết bị bị rơi.

2

Viêt

- Dây nguồn hoặc phích cắm bị hỏng.
- Chất lỏng bị đổ vào máy chiếu.
- Máy chiếu bị dính nước mưa hoặc hơi ẩm.
- Một số vật rơi vào trong máy chiếu hoặc một số chi tiết bên trong bị lỏng.

Không cố tự bảo dưỡng thiết bị. Mở hoặc tháo vỏ có thể làm bạn bị điện giật hoặc gặp rủi ro khác. Vui lòng liên hệ với Optoma trước khi bạn gửi thiết bị để sửa chữa.

- Không để đồ vật hoặc chất lỏng lọt vào máy chiếu. Chúng có thể chạm vào các điểm điện thế nguy hiểm và làm ngắn mạch các bộ phận có thể dẫn đến cháy hoặc điện giật.
- 8. Xem vỏ ngoài của máy chiếu để biết các ký hiệu liên quan.
- 9. Thiết bị chỉ được sửa chữa bởi nhân viên bảo dưỡng phù hợp.

# Thân trong

Vui long thực hiện theo mọi cảnh báo, thận trọng và bảo dưỡng được khuyến nghị trong sách hướng dẫn sử dụng này.

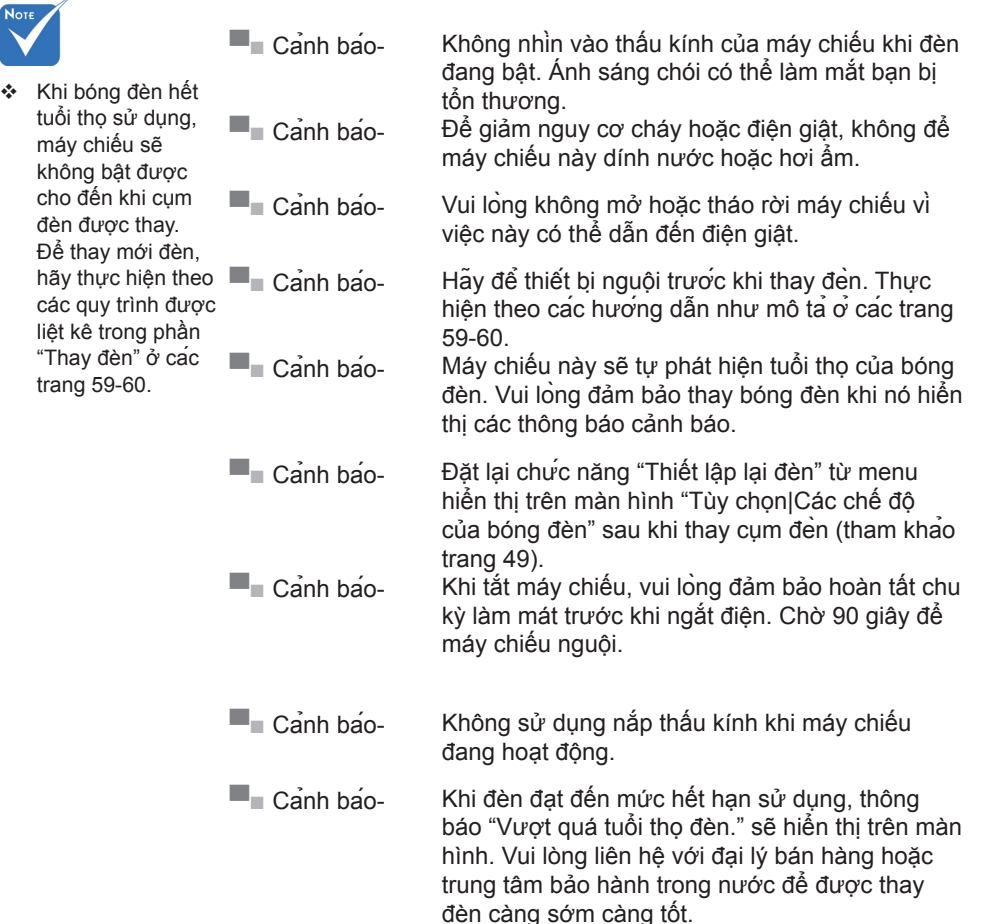

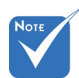

Viêt

## Hãv:

- Tắt máy và rút phích cắm khỏi ổ cắm AC trước khi lau sản phẩm.
- Dùng khăn khô mềm với chất tẩy rửa nhe để lau hốc hiển thi.
- Ngắt phích cắm khỏi ổ cắm AC nếu không sử dụng sản phẩm trong thời gian dài.

## Đừng:

- Chặn các khe và lỗ thông khí trên thiết bị.
- Sử dụng chất tẩy rửa, sáp hay dung môi mài mn để lau thiết bị.
- Sử dung trong các điều kiên sau:
  - Trong môi trường nóng, lạnh hoặc ẩm khắc nghiệt.
    - Đẩm bảo nhiệt độ xung quanh phòng là 5° ~ 40°C
  - Đô ẩm tương đối là 10% ~ 85%
  - Ở khu vực dễ có nhiều bui băm.
  - Gần một thiết bị phát ra từ trường manh.
  - Dưới ánh nắng trực tiếp.

## Xem chiếu 3D bằng cách sử dung chức năng 3D

#### THÔNG TIN AN TOÀN QUAN TRONG. ĐỌC CÁC CẢNH BÁO SAU TRƯỚC KHI BAN HOẶC CON EM BAN SỬ DỤNG CHỨC NĂNG 3D.

#### Cảnh báo

Trẻ em và thanh thiếu niên có thể dễ gặp các vấn đề sức khỏe liên quan đến việc xem 3D hơn và cần được giám sát chặt khi xem các hình ảnh này.

#### Cảnh báo về Co giật Do Nhạy cảm với Ánh sáng và Các Nguy cơ Sực khỏe Khác

- Một số người xem có thể bị co giật động kinh hay đột quy khi tiếp xúc với một số hình ảnh hay ánh sáng nhấp nháy có trong một số hình ảnh từ Máy chiếu hoặc trò chơi điện tử. Nếu bạn bị như vậy hoặc có tiền sư gia đỉnh về động kinh hay đột quy, vui lòng tham khảo ý kiến chuyên gia y tế trước khi sử dụng chức năng 3D.
- Thâm chí những người không có tiền sử cá nhân hay gia đỉnh về động kinh hoặc đột quy cũng có thể có tình trạng chưa được chẩn đoán có thể gây ra co giật động kinh do nhạy cẩm với ảnh sáng.

Viêt

- Phụ nữ có thai, người già, người mắc các bệnh trạng nghiêm trọng, người ngủ do hoặc chịu ảnh hưởng của rượu cần tránh sử dụng chức năng 3D của thiết bị.
- Nếu quý vị có bất kỳ triệu chứng nào sau đây, hãy ngừng xem ảnh 3D ngay lập tức và tham khảo ý kiến chuyên gia y tế: (1) thay đổi thị lực; (2) váng đầu; (3) chóng mặt; (4) cử động không chủ ý như mắt hoặc cơ bị giật; (5) lẫn lộn; (6) buồn nôn; (7) mất nhận thức; (8) co giật; (9) chuột rút; và/ hoặc (10) mất phương hướng. Trẻ em và thanh thiếu niên có nhiều khả năng bị những triệu chứng này hơn người lớn. Cha mẹ cần theo dõi con em mình và hỏi trẻ có bị những triệu chứng này không.
- Việc xem hình chiếu 3D cũng có thể gây ra tình trạng bệnh do chuyển động, tác động cảm giác sau đó, mất phương hướng, căng mắt và giảm ổn định về tư thế. Người dùng cần thường xuyên nghỉ giải lao để giảm khả năng xảy ra các tác động này. Nếu mắt bạn có dấu hiệu mệt mỏi hoặc kho, hay nếu bạn có bất kỳ triệu chứng nào nêu trên, hãy dừng sử dụng thiết bị này ngay lập tức và không dùng lại trong ít nhất ba mươi phút sau khi các triệu chứng đã giảm bớt.
- Việc xem hỉnh chiếu 3D khi ngồi quá gần với màn hình trong thời gian kéo dài có thể làm hỏng thị lực của bạn. Khoảng cách xem lý tưởng tối thiểu bằng ba lần chiều cao màn hình. Tâm mất của người xem cần ngang bằng với màn hình.
- Việc xem hình chiếu 3D trong khi đeo kính 3D trong thời gian kéo dài có thể gây đau đầu hay mệt mỏi. Nếu bạn bị đau đầu, mệt mỏi hoặc chóng mặt, hãy dừng xem hình chiếu 3D và nghỉ ngơi.
- Không sử dụng kính 3D cho bất kỳ mục đích nào khác ngoài việc xem hình chiếu 3D. Việc đeo kính 3D cho bất kỳ mục đích nào khác (như kính mắt nói chung, kính râm, kính bảo hộ, v.v.) có thể có hại cho thể chất của bạn và làm yếu thị lực.
- Việc xem hình chiếu 3D có thể gây mất phương hướng cho một số người xem. Do đó, KHÔNG để MÁY CHIẾU 3D gần khu vực cầu thang mở, dây cáp, ban công hay các vật thể khác có thể bị vấp phải, mắc vào, húc ngã, vỡ hay rơi.

Viêt

# Cảnh báo về an toàn cho mắt

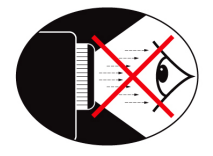

- Luôn tránh nhìn/đối diện trực tiếp vào chùm ánh sáng máy chiếu. Quay lưng lại với chùm ánh sáng càng nhiều càng tốt.
- Khi sử dụng máy chiếu trong lớp học, cần giám sát chặt chẽ học sinh khi họ được yêu cầu chỉ cái gì đó trên màn chiếu.
- Để giảm thiểu cường độ của bóng đèn, sử dụng các tấm chắn sáng phòng để giảm độ sáng xung quanh.

Viêt

# Tổng quan về gói sản phẩm

Mở gói và kiểm tra các thành phần trong hộp để đảm bảo có tất cả các chi tiết dưới đây trong hộp. Nếu thiếu chi tiết nào, vui lòng liên hệ với trung tâm dịch vụ khách hàng của Optoma.

## Phụ kiện chuẩn

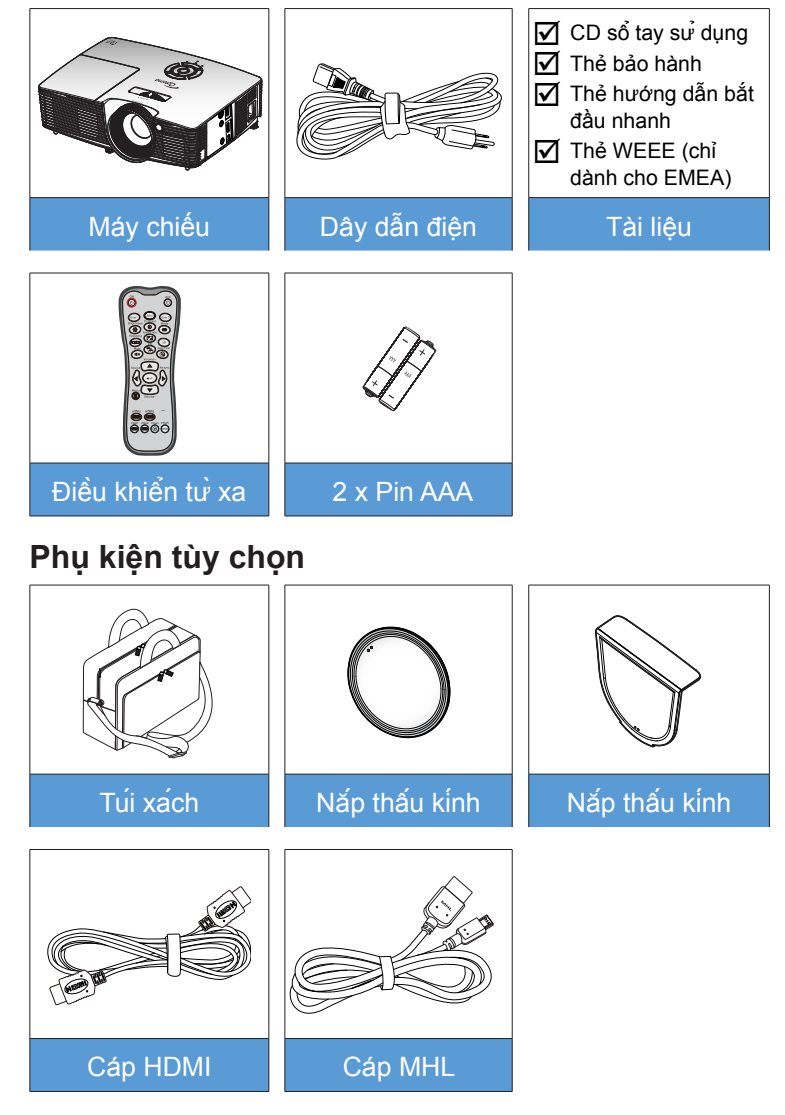

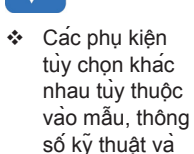

khu vực.

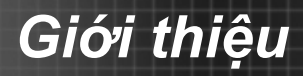

# Tổng quan về Sản phẩm

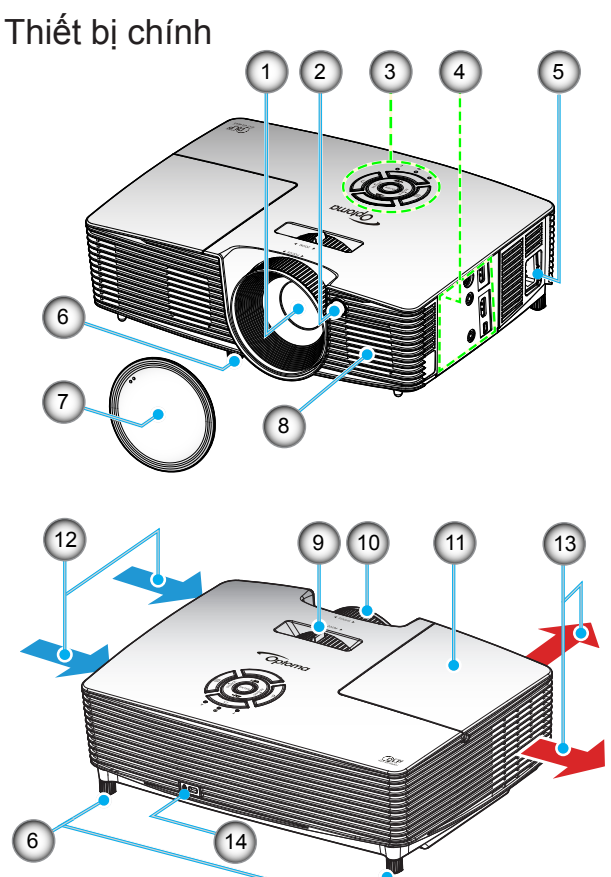

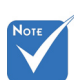

- Không chặn bất kỳ lỗ thông khí nào ở đầu vào/ra máy chiếu.
- (\*) Phụ kiện tùy chọn.
- 1. Thấu kính
- 2. Bộ thu hồng ngoại
- 3. Bàn phim
- 4. Kết nối Đầu vào / Đầu ra
- 5. Ô cắm điện
- 6. Chân chỉnh độ nghiêng
- 7. Nắp thấu kinh (\*)
- 8. Loa

- 9. Vòng chỉnh thu phóng
- 10. Vòng chỉnh tiêu điểm
- 11. Nắp đèn
- 12. Thông khí (cửa nạp)
- 13. Thông khí (cửa thoát)
- 14. Cổng khóa Kensington™

Viêt

9

Viêt

Bàn phím

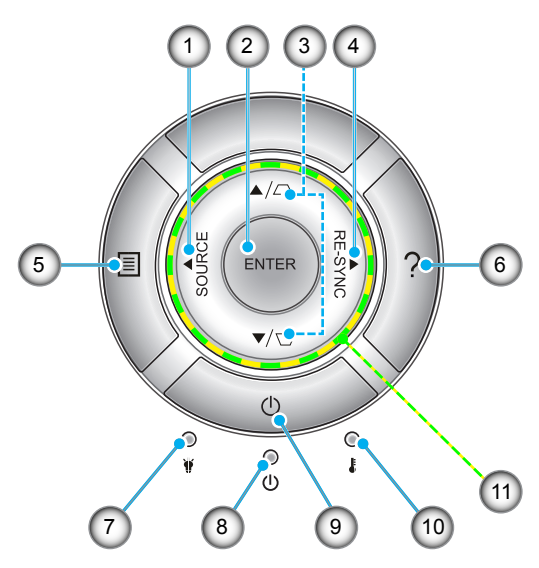

- 1. Nguồn
- 2. Nhập
- 3. Hiệu chỉnh độ méo
- 4. Tái đồng bộ
- 5. Menu
- 6. Trợ giúp
- 7. Đèn LED bóng đèn
- 8. Đèn LED Bật/Chờ
- 9. Nguồn
- 10. Đền LED nhiệt độ
- 11. Bốn phím chọn điều hướng

# Kết nối vào/ra

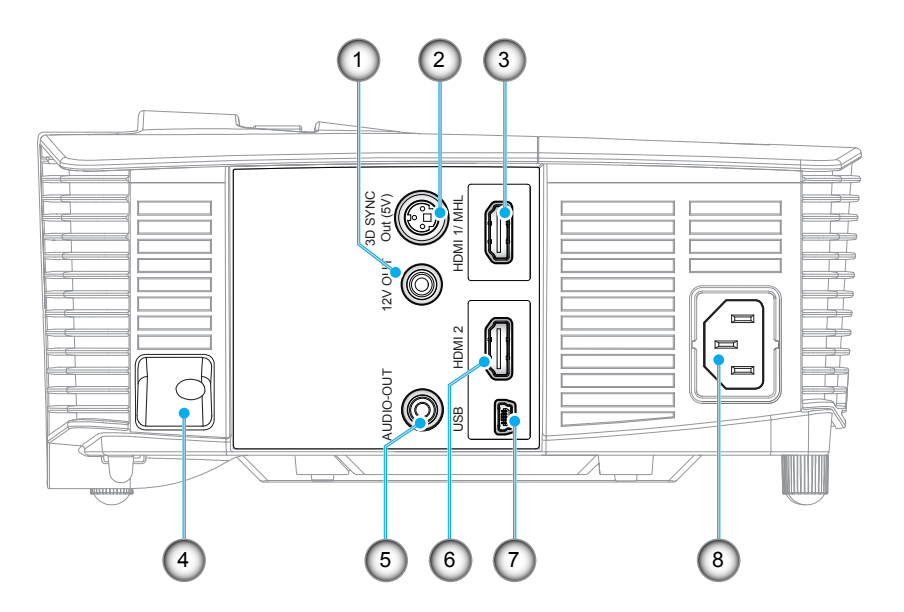

- Công tắc khởi động 12V (12V, 250mA, giắc cắm mini 3,5mm)
- 2. Đầu ra đồng bộ hóa 3D (5V)
- 3. Đầu cắm HDMI 1/ MHL
- 4. Thanh Bảo vệ
- 5. Đầu nối ngõ ra âm thanh (giắc cắm mini 3,5 mm)
- 6. Đầu cắm HDMI 2
- 7. Đầu cắm mini USB-B (Nâng cấp firmware)
- 8. Ô cắm điện

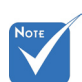

Chuột điều khiển từ xa cần bộ điều khiển từ xa đặc biệt.

## Điều khiển từ xa

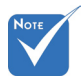

Một số phím có thể không có chức năng cho những mẫu máy không hỗ trợ các tính năng nay.

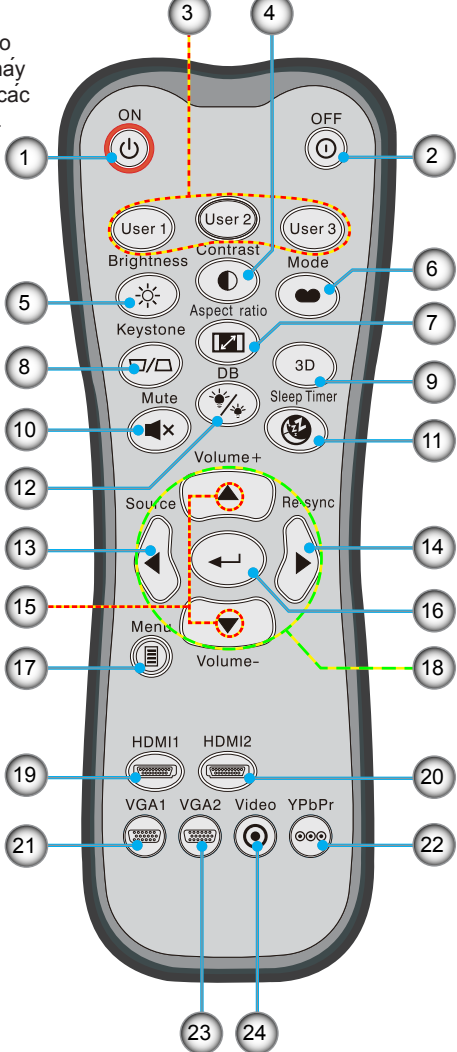

- 1. Bật nguồn
- 2. Tắt nguồn
- Người sử dụng 1/ Người sử dụng 2/ Người sử dụng 3
- 4. Độ tương phản
- 4. Độ tương ph
- 5. Độ sáng
- 6. Chế độ hiển thị
- 7. Tỷ lệ khung hình
- 8. Điều chỉnh vuông hình
- 9. 3D
- 10. Tắt tiếng
- 11. Hẹn giờ tắt máy
- 12. Mức đen động
- 13. Nguồn
  - 14. Tái đồng bộ
- 15. Âm lượng +/-
- 16. Nhập
- 17. Menu
- 18. Bốn phím chọn điều
  - hướng
- 19. HDMI1
- 20. HDMI2
- 21. VGA1
- 22. YPbPr
- 23. VGA2
  - 24. Video

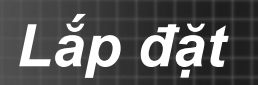

# Kết nối với máy chiếu

Kết nối với máy tính/máy tính xách tay

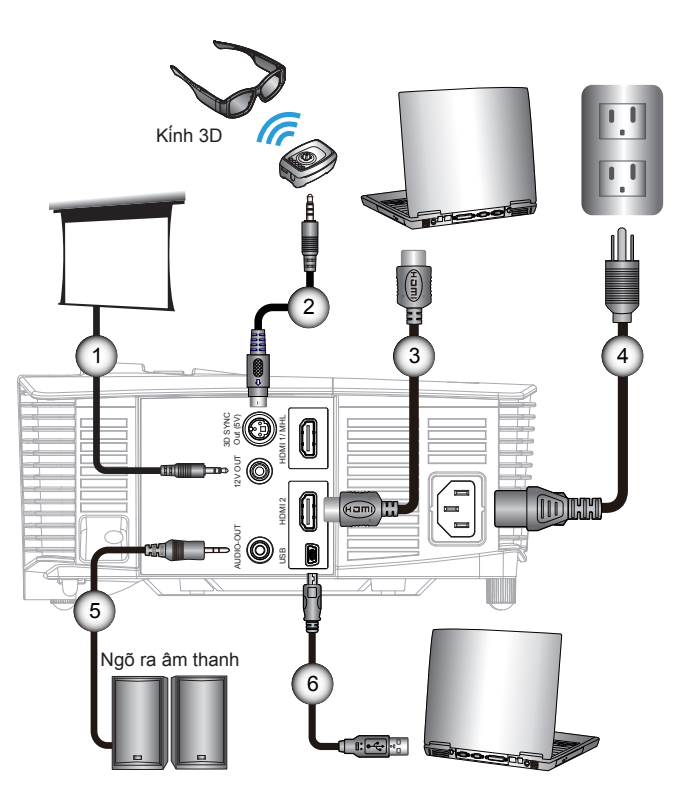

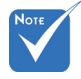

- Do sự khác nhau ở các ứng dụng tại mỗi quốc gia nên một số khu vực có thể có phụ kiện khác nhau.
- (\*) Phụ kiện tùy chọn

| l | 1 | *Phích cắm điện DC 12V |
|---|---|------------------------|
| l | 2 | *Cáp Bô phát 3D        |
| l | 3 | *Cáp HDMI              |
| l | 4 |                        |
| l | 5 | *Cáp ngõ ra âm thanh   |
|   | 6 | *Cáp USB               |
| 1 |   |                        |

# Lắp đặt

# Kết nối nguồn video

Đầu phát DVD, Blu-ray, hộp đổi tín hiệu cáp TV, đầu thu HDTV, bảng điều khiển Trò chơi

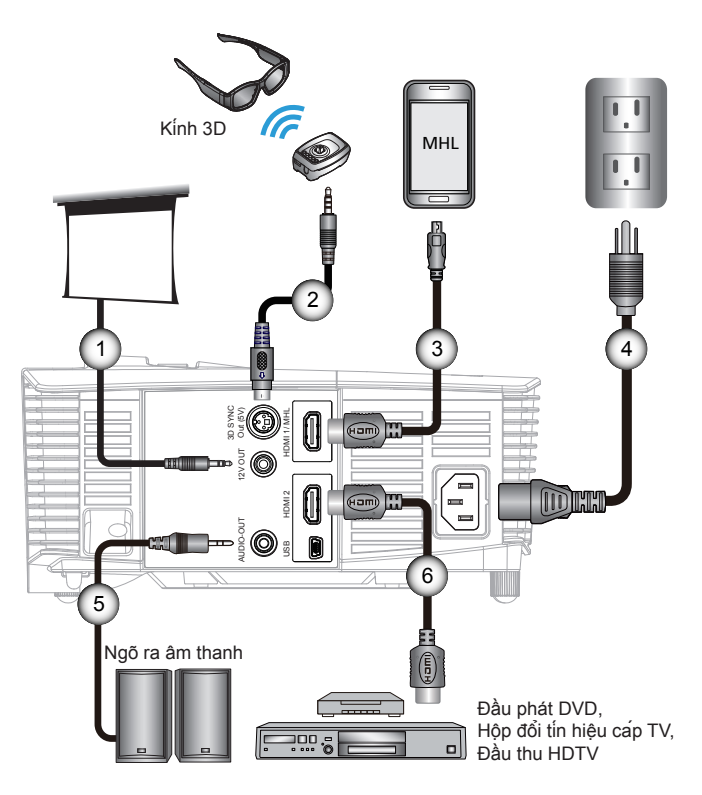

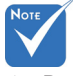

- Do sự khác nhau ở các ứng dụng tại mỗi quốc gia nên một số khu vực có thể có phụ kiện khác nhau.
- (\*) Phụ kiện tùy chọn

|     | 1*Phích cắm điện DC 12V               |
|-----|---------------------------------------|
|     | 2*Cáp Bộ phát 3D                      |
|     | 3*Cáp MHL (Kết nối MicroUSB với HDMI) |
|     | 4 Dây nguồn                           |
|     | 5*Cáp ngõ ra âm thanh                 |
|     | 6*Cáp HDMI                            |
| - 1 |                                       |

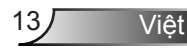

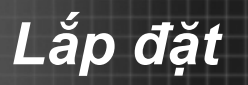

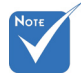

 Thiết bị nguồn video 3D phải được bật trước máy chiếu 3D. Sau khi bạn đã kết nối thiết bị với cáp HDMI, như trình bày trong sơ đồ, bạn đã sẵn sàng để bắt đầu. BẬT nguồn video 3D và máy chiếu 3D.

Kết nối với Thiết bị video 3D

#### Tro choi PlayStation® 3

- Đẩm bảo rằng bạn đã cập nhật bộ điều khiển lên phiên bản phần mềm mới nhất.
- Vào "Menu Cài đặt -> Cài đặt hiển thị -> Đầu ra video -> HDMI". Chọn "Tự động" và làm theo hướng dẫn trên màn hình.
- Cho đĩa trò chơi 3D vào. Nếu không, bạn có thể tải xuống trò chơi (và cập nhật 3D) thông qua mạng PlayStation<sup>®</sup>.
- Khởi động trò chơi. Trong menu vào trò chơi, chọn "Chơi ở chế độ 3D".

#### Máy phát Blu-ray 3D™

- Đẩm bảo rằng máy phát có thể hỗ trợ đĩa 3D Blu-ray™ và đã bật đầu ra 3D.
- Cho đĩa 3D Blu-ray™ vào máy phát, nhất "Phát".
- TV 3D (ví dụ: SKY 3D, DirecTV)
- Liên hệ với nhà cung cấp dịch vụ TV của bạn để bật bất kỳ kênh 3D nào trong gói kênh của bạn.
- Sau khi đã bật, hãy chuyển sang kênh 3D.
- Bạn sẽ thấy hai hình ảnh song song.
- Chuyển sang "Chế độ Bên cạnh" của máy chiếu 3D. Tùy chọn nằm ở phần "HIỀN TH!" của menu OSD trên máy chiếu.

#### Thiết bị 3D (ví dụ: 3D DV/DC) với đầu ra tín hiệu bên cạnh 1080i 2D

- Kết nối thiết bị 3D và chuyển sang nội dung 3D ra với đầu ra bên cạnh 2D với Máy chiếu 3D.
  - Bạn sẽ thấy hai hình ảnh song song.
- Chuyển sang "Chế độ Bên cạnh" của máy chiếu 3D. Tùy chọn nằm ở phần "HIỀN TH!" của menu OSD trên máy chiếu.

Nếu xem nội dung 3D từ nguồn HDMI 1.4a (vd: 3D Blu-ray) thì kính 3D của bạn phải luôn ở chế độ đồng bộ. Nếu xem nội dung 3D từ nguồn HDMI 1.3 (vd: truyền phát 3D qua chế độ Bên cạnh), có thể cần phải sử dụng tùy chọn Chuyển đổi đồng bộ hóa 3D của máy chiếu để tối ưu hóa trải nghiệm 3D của bạn. Tùy chọn này nằm ở phần "HIỂN TH! ->3D" của menu OSD trên máy chiếu.

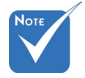

- Nếu video đầu vào là 2D chuẩn, vui lòng nhấn "Định dạng 3D" và chuyển sang "TƯ ĐONG".
- Nếu "Chế độ Bên cạnh" đang hoạt động, nội dung video 2D sẽ không hiển thị đúng cách.

# Lắp đặt

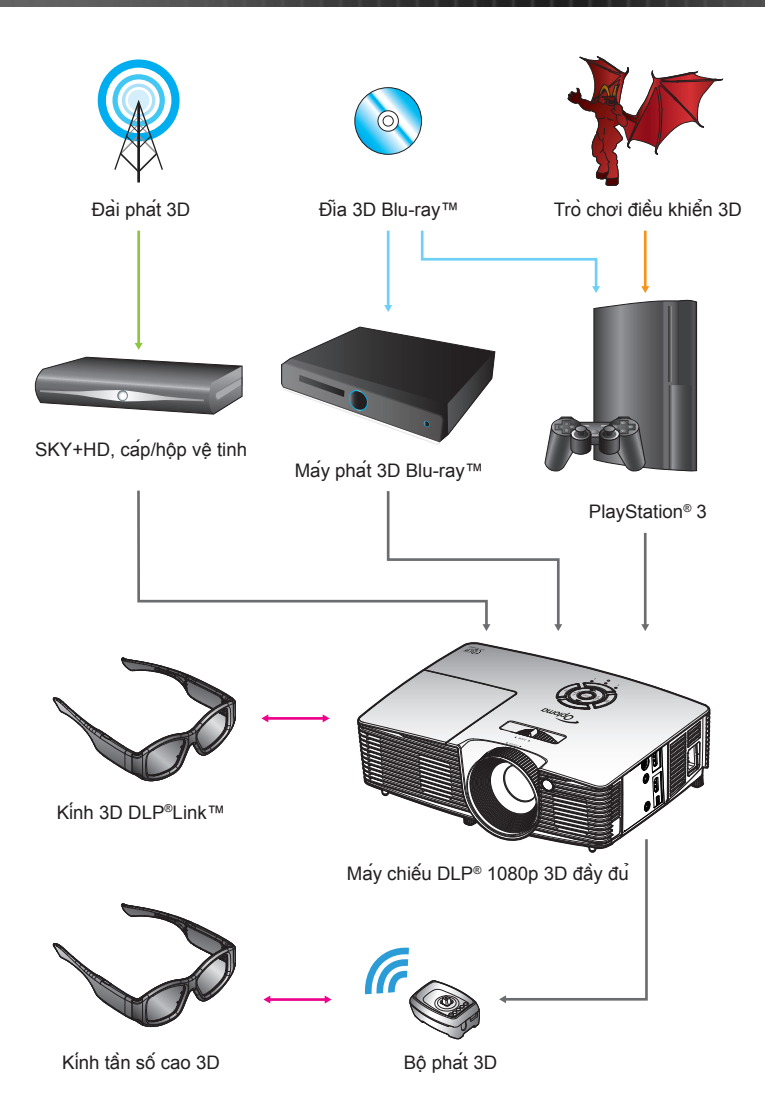

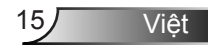

# Lắp đặt

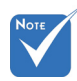

Để biết thêm thông tin chi tiết, vui lòng tham khảo hướng dẫn sử dụng kinh 3D.

# Sử dụng kính 3D

- 1. Để BẬT kính 3D.
- Kiểm chứng rằng nội dung 3D đang được gửi tới máy chiếu và tín hiệu tương thích với thông số kỹ thuật của máy chiếu.
- Bật "Chế độ 3D" (Tất/DLP-Link/VESA 3D tùy thuộc vào loại kính nào bạn đang sử dụng) trên máy chiếu 3D. Tùy chọn nằm ở phần "HILN TH!" của menu OSD trên máy chiếu.
- Bật kính 3D và kiểm chứng rằng hình ảnh xuất hiện ở chế độ 3D mà không làm căng mắt.
- 5. Nếu hình ảnh không xuất hiện ở chế độ 3D, hãy kiểm tra xem thiết bị 3D đã được cài đặt đúng để gửi đi hình ảnh 3D hay chưa. Hoặc cần bật "Chế độ Bên cạnh" khi tín hiệu vào là 2D 1080i bên cạnh và lặp lại các bước 1 ~ 4 ở trước.
- 6. Có thể cần phải sử dụng tùy chọn "Chuyển đổiđồng bộ hóa 3D" của máy chiếu để tối ưu hóa trải nghiệm 3D của bạn. Tùy chọn này nằm ở phần "HILN TH!" của menu OSD trên máy chiếu.
- Để TẤT kính 3D: Nhấn nút "Nguồn" và giữ cho đến khi đèn LED tất.
- Để biết thêm thông tin chi tiết, vui lòng tham khảo hướng dẫn sử dụng kinh 3D hoặc Trang web của nhà sản xuất.

Lắp đặt

# Bật/tắt máy chiếu

## Bật máy chiếu

- 1. Tháo nắp thấu kinh. 0
- Cắm chặt dây nguồn và cáp tín hiệu. Khi đã kết nối, đèn LED Bật/Chở sẽ phát sáng màu Vàng.
- Bật đèn bằng cách nhấn nút "**U**" trên mặt máy chiếu hoặc trên điều khiến từ xa. Đèn LED Bật/Chờ lúc này sẽ sáng Xanh. **②**

Màn hình khởi động sẽ hiển thị trong khoảng 10 giây. Lần đầu tiên sử dụng máy chiếu, bạn sẽ được yêu cầu chọn ngôn ngữ ưu tiên và chế độ tiết kiệm năng lượng.

- 4. Bật và kết nối nguồn tín hiệu mà bạn muốn hiển thị trên màn hình (máy tính, máy tính xách tay, đầu xem video, v.v...). Máy chiếu sẽ tự động phát hiện nguồn đó. Nếu không, nhấn nút menu và vào "Tùy chọn". Đảm bảo "Khóa nguồn" đã được cài sang "Tắt".
- Nếu bạn kết nối nhiều nguồn cùng lúc, hãy nhấn nút "NGUÔN" trên Bàn phím hoặc nhấn các phím nguồn trực tiếp trên điều khiển từ xa để chuyển đổi giữa các ngõ vào.

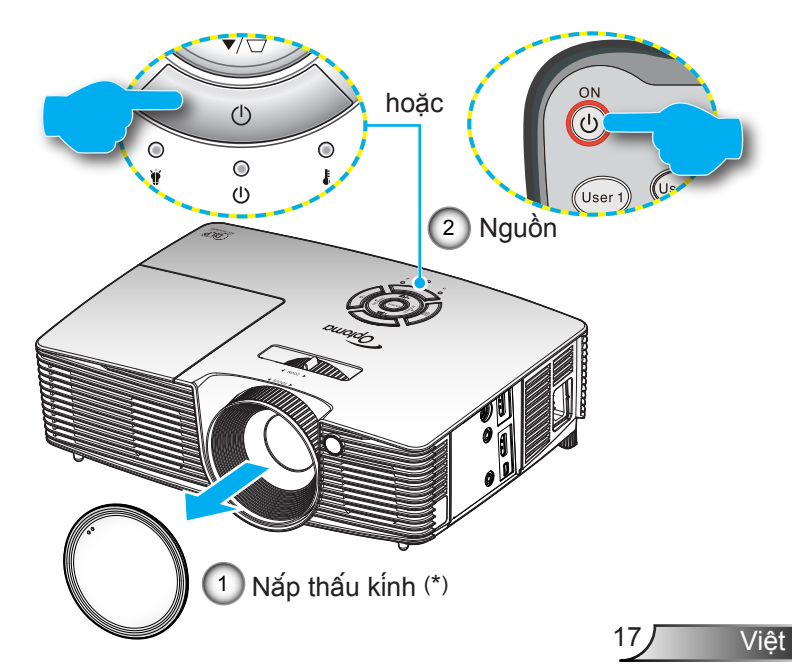

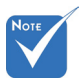

- Bật máy chiếu trước rồi chọn các nguồn tín hiệu.
- (\*) Phụ kiện tùy chọn

Lắp đặt

# TẮT MÁY CHIẾU

 Nhấn nút "Ô" trên điều khiển từ xa hoặc "<sup>4</sup>" trên Bàn phím để tắt máy chiếu. Thông báo sau đây sẽ hiển thị trên màn hình.

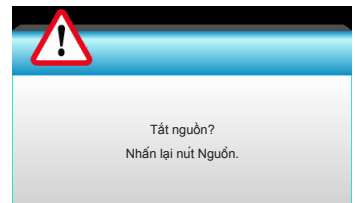

Nhấn lại nút "①" để xác nhận, nếu không thông báo đó sẽ biến mất sau 15 giây. Khi bạn nhấn nút "①" trong một giây, máy chiếu sẽ hiển thị bộ đếm giờ ngược và sẽ tắt.

 Các quạt làm nguội tiếp tục hoạt động khoảng 10 giây theo chu kỳ làm nguội và đèn LED Bật/Chờ sẽ nhấp nháy màu xanh lục. Khi đèn LED Bật/Chờ sáng một màu vàng, máy chiếu đã vào chế độ chờ.

Nếu bạn muốn bật lại máy chiếu, bạn phải chờ cho đến khi máy chiếu đã hoàn tất chu kỳ làm mát và vào chế độ chờ. Khi ở chế độ chờ, chỉ cần nhấn nút "**U**" để khởi động lại máy chiếu.

- 3. Ngắt dây nguồn khỏi ổ cắm điện và máy chiếu.
- 4. Không bật máy chiếu ngay sau quy trình tắt nguồn.

Lắp đặt

## Chỉ báo cảnh báo

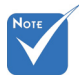

Vui lòng liên hệ với trung tâm bảo hành gần nhất nếu máy chiếu có các triệu chứng này. Xem trang 65-66 để có thêm thông tin. Khi các chỉ báo cảnh báo (xem bên dưới) bật, máy chiếu sẽ tự động tắt:

- Chỉ báo LED "ĐÈN" sáng đổ và nếu chỉ báo "Bật/Chờ" nhấp nháy màu vàng.
- Chỉ báo LED "NHIỆT ĐỘ" sáng đỏ và nếu chỉ báo "Bật/ Chờ" nhấp nháy màu vàng. Dấu hiệu này cho biết máy chiếu đã quá nóng. Dưới các điều kiện bình thường, máy chiếu có thể được bật trở lại.
- Chỉ báo LED "NHIỆT ĐỘ" sáng đỏ và nếu chỉ báo "Bật/Chờ" nhấp nháy màu vàng.

Rút dây nguồn khỏi máy chiếu, đợi khoảng 30 giây và thử lại. Nếu chỉ báo cảnh báo sáng lần nữa, vui lòng liên hệ với trung tâm dịch vụ gần nhất để được trợ giúp.

Lắp đặt

# Điều chỉnh Hình ảnh chiếu

# Điều chỉnh Độ cao máy chiếu

Máy chiếu được trang bị chân nâng để điều chỉnh độ cao của hình ảnh.

- Đặt chân điều chỉnh bạn muốn chỉnh vào mặt dưới của máy chiếu.
- Xoay vòng điều chỉnh theo chiều kim đồng hồ để nâng máy chiếu hoặc ngược chiều kim đồng hồ để hạ thấp máy. Lặp lại với các chân còn lại nếu thấy cần.

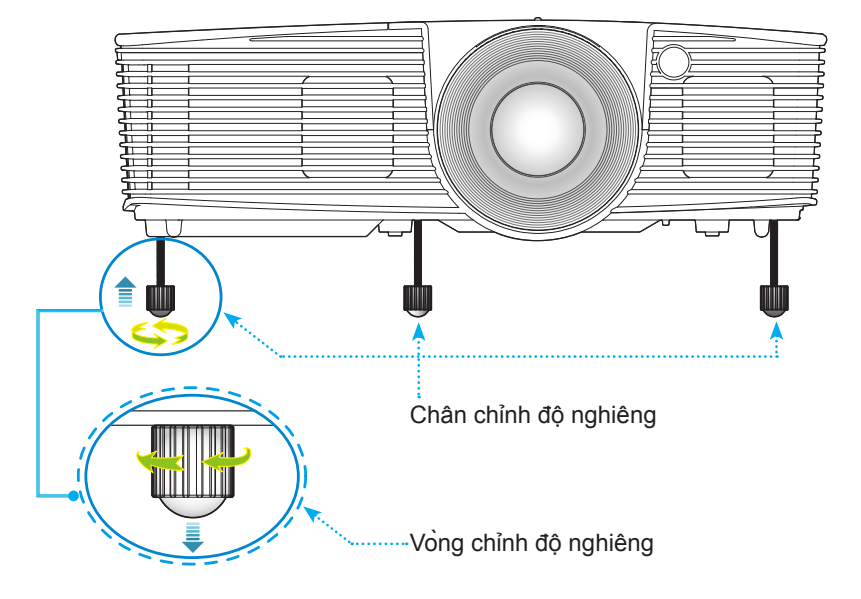

Việt 20

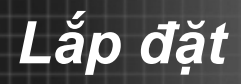

## Điều chỉnh Thu phóng / Tiêu cự máy chiếu

Bạn phải xoay vòng thu phóng để phóng to hoặc thu nhỏ. Để lấy nét hình ảnh, hãy xoay hãy chỉnh tiêu điểm cho đến khi hình ảnh nét.

Dãy độ lệch tâm ngắn: Máy chiếu sẽ lấy nét ở khoảng cách từ 1,09 đến 1,13 feet (0,33 đến 3,39 mét).

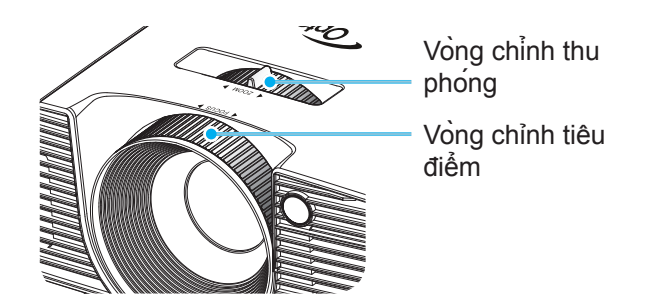

## Điều chỉnh kích thước hình ảnh chiếu

Kích thước hình ảnh chiếu từ 30" đến 307" (0,76 đến 7,80 mét).

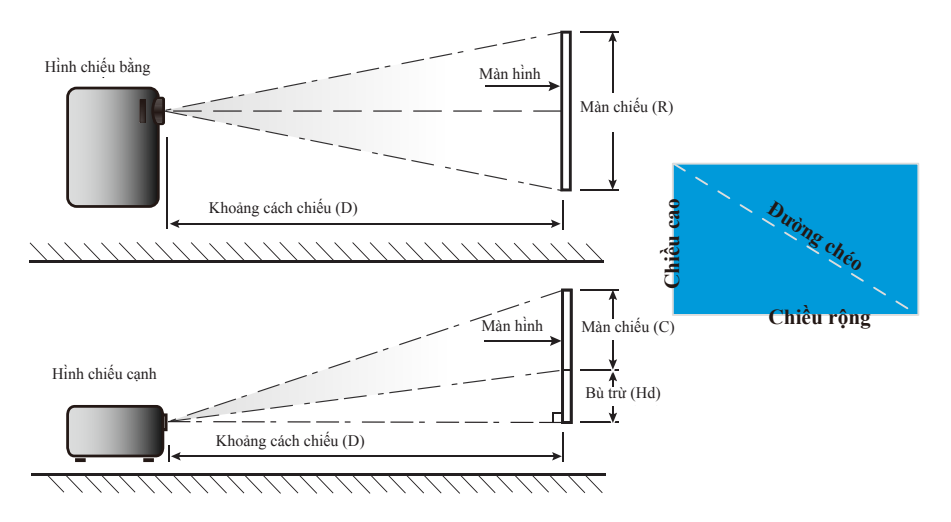

| Độ lệch tâm ngan              |               |           |               |                       |        |      |       |       |      |        |
|-------------------------------|---------------|-----------|---------------|-----------------------|--------|------|-------|-------|------|--------|
| Hình                          |               |           |               | Khoảng cách chiếu (D) |        |      |       |       |      |        |
| Độ dài dường<br>chéo màn hình | (m) (in       |           | ch) (m)       |                       | (foot) |      |       |       |      |        |
| (inch) 16:9                   | Chiều<br>rộng | Chiều cao | Chiều<br>rộng | Chiều cao             | rộng   | tele | rộng  | tele  | (m)  | (inch) |
| 30,0                          | 0,66          | 0,37      | 26,15         | 14,71                 | 0,33   | 0,33 | 1,09  | 1,09  | 0,06 | 2,35   |
| 40,0                          | 0,89          | 0,50      | 34,86         | 19,61                 | 0,44   | 0,44 | 1,45  | 1,45  | 0,08 | 3,14   |
| 60,0                          | 1,33          | 0,75      | 52,29         | 29,42                 | 0,66   | 0,66 | 2,17  | 2,17  | 0,12 | 4,71   |
| 70,0                          | 1,55          | 0,87      | 61,01         | 34,32                 | 0,77   | 0,77 | 2,54  | 2,54  | 0,14 | 5,49   |
| 80,0                          | 1,77          | 1,00      | 69,73         | 39,22                 | 0,88   | 0,88 | 2,90  | 2,90  | 0,16 | 6,28   |
| 90,0                          | 1,99          | 1,12      | 78,44         | 44,12                 | 0,99   | 0,99 | 3,26  | 3,26  | 0,18 | 7,06   |
| 100,0                         | 2,21          | 1,25      | 87,16         | 49,03                 | 1,10   | 1,10 | 3,62  | 3,62  | 0,20 | 7,84   |
| 120,0                         | 2,66          | 1,49      | 104,59        | 58,83                 | 1,33   | 1,33 | 4,35  | 4,35  | 0,24 | 9,41   |
| 150,0                         | 3,32          | 1,87      | 130,74        | 73,54                 | 1,66   | 1,66 | 5,44  | 5,44  | 0,30 | 11,77  |
| 180,0                         | 3,98          | 2,24      | 156,88        | 88,25                 | 1,99   | 1,99 | 6,52  | 6,52  | 0,36 | 14,12  |
| 250,0                         | 5,53          | 3,11      | 217,89        | 122,57                | 2,76   | 2,76 | 9,06  | 9,06  | 0,50 | 19,61  |
| 300,0                         | 6,64          | 3,74      | 261,47        | 147,08                | 3,31   | 3,31 | 10,87 | 10,87 | 0,60 | 23,53  |
| 307,0                         | 6,80          | 3,82      | 267,57        | 150,51                | 3,39   | 3,39 | 11,13 | 11,13 | 0,61 | 24,08  |

Bảng này chỉ dành cho người dùng tham khảo.

# Bàn phím & Điều khiển từ xa Bàn phím

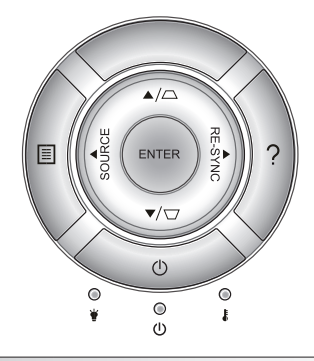

# Sử dụng bàn phim

| NGUỒN                    | Ċ          | Tham khảo phần "Bật/Tắt máy chiếu" ở trang 17-18.                                              |
|--------------------------|------------|------------------------------------------------------------------------------------------------|
| TÁI ĐỒNG<br>BỘ RE-SYNC   |            | Tự động đồng bộ máy chiếu với nguồn đầu vào.                                                   |
| ENTER                    | ENTER      | Xác nhận lựa chọn mục của bạn.                                                                 |
| NGUỒN                    | SOURCE     | Nhấn "NGUÔN" để chọn tín hiệu vào.                                                             |
| Menu                     |            | Nhấn "Menu" để mở menu hiển thị trên màn hình<br>(OSD). Để thoát OSD, nhấn nút "Menu" lần nữa. |
| Trợ giúp <b>?</b>        |            | Menu Trợ giúp (chỉ có sẵn khi menu OSD không hiển thị).                                        |
| Bốn phim chọr<br>hướng   | n điều     | Sử dụng ▲ ▼ ◀▶ để chọn các mục hoặc điều<br>chỉnh lựa chọn của bạn.                            |
| Điều chỉnh<br>vuông hình |            | Sử dụng ☑ ं để điều chỉnh độ méo hình ảnh<br>do nghiêng máy chiếu. (± 40 độ)                   |
| Đèn LED<br>bóng đèn      | ₩ 0        | Chỉ báo tình trạng bóng đèn của máy chiếu.                                                     |
| Đèn LED<br>nhiệt độ      | I O        | Chỉ báo tình trạng nhiệt độ của máy chiếu.                                                     |
| Đèn LED<br>Bật/Chở       | <b>U</b> O | Chỉ báo tình trạng của máy chiếu.                                                              |

# Điều khiển từ xa

# Contraction of the second second seco

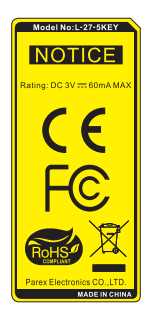

24

Viêt

| Sử dụng điều khiển từ xa                                 |                            |                                                                                                  |  |  |  |
|----------------------------------------------------------|----------------------------|--------------------------------------------------------------------------------------------------|--|--|--|
| Bật nguồn                                                | ባ                          | Bật máy chiếu.                                                                                   |  |  |  |
| Tắt nguồn                                                | 0                          | Tắt máy chiếu.                                                                                   |  |  |  |
| Người sử dụng<br>1/Người sử<br>dụng 2/Người<br>sử dụng 3 | User 1<br>User 2<br>User 3 | Phím tự chọn. Hãy xem trang 52 để thiết lập.                                                     |  |  |  |
| Độ sáng                                                  | -兴-                        | Điều chỉnh độ sáng của hình ảnh.                                                                 |  |  |  |
| Độ tương phản                                            |                            | Kiểm soát độ khác biệt giữa phần sáng nhất<br>và tối nhất của hình.                              |  |  |  |
| Mode (Chế độ)                                            | •                          | Chọn chế độ hiển thị để có cài đặt tối ưu cho<br>các ứng dụng khác nhau. (tham khảo trang<br>34) |  |  |  |
| Điều chỉnh<br>vuông hình                                 |                            | Điều chỉnh độ méo hình ảnh do nghiêng máy<br>chiếu.                                              |  |  |  |
| Tỷ lệ khung<br>hình                                      | 1/1                        | Nhấn để đổi tỷ lệ khung hình hiển thị.                                                           |  |  |  |
| 3D                                                       | 3D                         | Chọn bằng tay chế độ 3D phù hợp với nội<br>dung 3D của bạn.                                      |  |  |  |
| Tắt tiếng                                                | ∎×                         | Bật/tắt ngay âm thanh.                                                                           |  |  |  |
| DB<br>(Mức đen động)                                     | */*                        | Tự động điều chỉnh độ sáng hình ảnh để<br>mang lại hiệu quả tương phản tối ưu.                   |  |  |  |
| Hẹn giờ tắt máy                                          | æ                          | Đặt thời gian cho bộ đếm giờ ngược.                                                              |  |  |  |
| Volume+ /<br>Volume-                                     |                            | Điều chỉnh tăng/giảm âm lượng.                                                                   |  |  |  |
| Nguồn                                                    |                            | Nhấn "Nguồn" để chọn tín hiệu đầu vào.                                                           |  |  |  |
| Tái đồng bộ                                              |                            | Tự động đồng bộ máy chiếu với nguồn đầu<br>vào.                                                  |  |  |  |

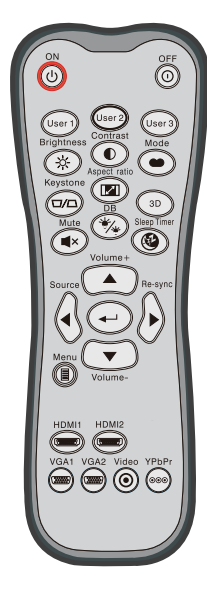

| Sử dụng điều khiển từ xa       |                                         |                                                                     |  |  |  |  |
|--------------------------------|-----------------------------------------|---------------------------------------------------------------------|--|--|--|--|
| Nhập                           | ←                                       | Xác nhận lựa chọn mục của bạn.                                      |  |  |  |  |
| Menu                           |                                         |                                                                     |  |  |  |  |
| HDMI1                          | ( <u>'2000</u> )                        |                                                                     |  |  |  |  |
| HDMI2                          | (77777777777777777777777777777777777777 | Nhấn "HDMI2" để chọn nguồn từ đầu nối<br>HDMI 2.                    |  |  |  |  |
| VGA1                           |                                         | Không chức năng.                                                    |  |  |  |  |
| VGA2                           |                                         | Không chức năng.                                                    |  |  |  |  |
| Video                          | ◙                                       | Không chức năng.                                                    |  |  |  |  |
| YPbPr                          | 000                                     | Không chức năng.                                                    |  |  |  |  |
| Bốn phím<br>chọn điều<br>hướng |                                         | Sử dụng ▲ ▼ ◀▶ để chọn các mục<br>hoặc điều chỉnh lựa chọn của bạn. |  |  |  |  |

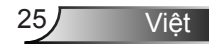

|                                                    | l |
|----------------------------------------------------|---|
| User<br>Brightness<br>Confrast<br>Wode<br>Keystone |   |
| Mute<br>Volume+                                    |   |
| Source Re-sync                                     |   |
| Volume-                                            |   |
| VGA1 VGA2 VIGeo YPbPr                              |   |
|                                                    |   |

| Điều khiển MHL (Liên kết độ nét di động) |    |                                                                                                    |  |  |  |  |
|------------------------------------------|----|----------------------------------------------------------------------------------------------------|--|--|--|--|
| Mode (Chế độ)                            | •• | Nhấn nút "Mode" hơn một giây để kích hoạt<br>chế độ bộ điều khiển từ xa MHL.<br>MHL<br>Để thoát, nhấn lại nút "Mode". |  |  |  |  |
| Lựa chọn                                 | ←┘ | ← Dể chọn file.                                                                                                    |  |  |  |  |
| Menu                                     |    | Nhấn để bật menu gốc.                                                                                                 |  |  |  |  |
| Bốn phím chọn<br>điều hướng              |    | <ul> <li>Sử dụng các nút lên, xuống, trái, phải để chọn các mục hoặc điều chỉnh lựa chọn của bạn.</li> </ul>          |  |  |  |  |

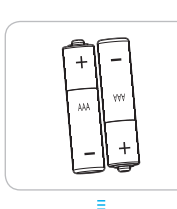

## Lắp đặt pin

Hai cục pin cỡ AAA được kèm theo điều khiển từ xa.

Chỉ thay thể bằng loại pin giống nhau hoặc tương đương do nhà sản xuất khuyến nghi.

# 🛝 сни́ Ý

Sử dụng pin không thích hợp có thể gây ra rò rỉ hóa chất hoặc cháy nổ. Đảm bảo thực hiện theo các hướng dẫn bên dưới.

Không được kết hợp với loại pin khác. Loại pin khác nhau có những đặc điểm khác nhau.

Không được kết hợp pin cũ với pin mới. Kết hợp pin cũ với pin mới có thể rút ngắt tuổi thọ pin mới hoặc gây rò rỉ hóa chất ở pin cũ.

Tháo bổ pin ngay khi chúng bị ăn mòn. Hóa chất rò rỉ từ pin tiếp xúc với da có thể gây mẩn ngứa. Nếu bạn phát hiện có bất kỳ rò rỉ hóa chất nào, hãy lau kỹ bằng khăn.

Pin kèm theo sản phẩm này có thể có tuổi thọ dự kiến ngắn hơn do các điều kiện bảo quản.

Nếu bạn không sử dụng bộ điều khiển từ xa trong một thời gian dài, hãy tháo pin ra.

Khi thải bổ pin, bạn phải tuân thủ luật pháp tại khu vực hoặc quốc gia liên quan.

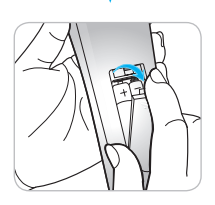

# Sử dụng nút TRỢ GIÚP

Chức năng TRỢ GIÚP đảm bảo cài đặt và sử dụng máy chiếu dễ dàng.

Nhấn nút "?" trên Bàn phim để mở menu Trợ giúp.

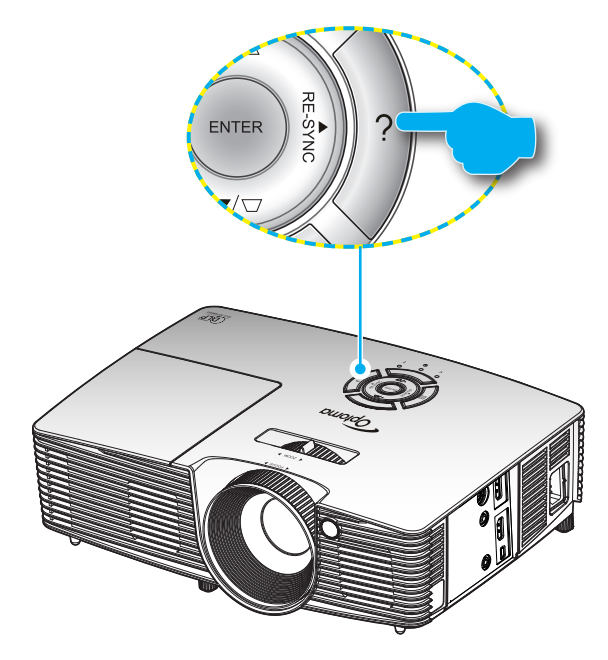

Nút menu Trợ giúp hoạt động chỉ khi nào không có nguồn đầu vào nào được phát hiện.

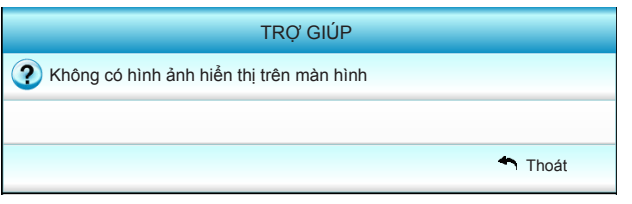

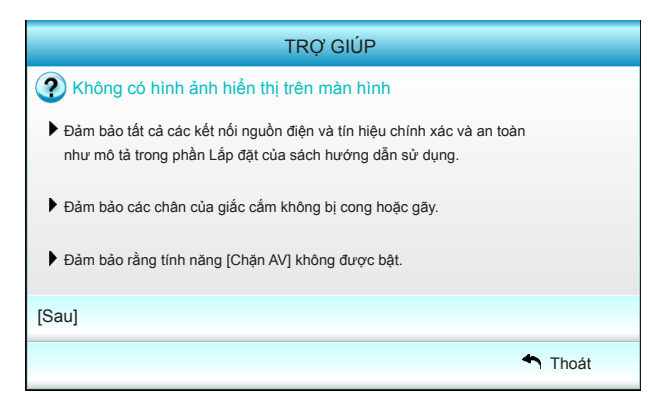

| Nếu bạn đang sử dụng máy<br>1. Đầu tiên, thực hiện các bu<br>của máy tính.                                                                                               | tính xách tay:<br>rớc như trên để để              | điều chỉnh độ ph                                 | ıân giải |
|----------------------------------------------------------------------------------------------------|---------------------------------------------------|--------------------------------------------------|----------|
| 2. Nhấn các tổ hợp nút cài đ                                                                                                    | ặt tín hiệu ra.Ví dụ:                             | [Fn]+[F4]                                        |          |
| $\begin{array}{rcl} Acer & \rightarrow & [Fn]+[F5] \\ Asus & \rightarrow & [Fn]+[F8] \\ Dell & \rightarrow & [Fn]+[F8] \\ Gateway & \rightarrow & [Fn]+[F4] \end{array}$ | IBM/Lenovo →<br>HP/Compaq →<br>NEC →<br>Toshiba → | [Fn]+[F7]<br>[Fn]+[F4]<br>[Fn]+[F3]<br>[Fn]+[F5] |          |
| Mac Apple:<br>System Preference -> Displa                                                                                                    | ay -> Arrangement                                 | -> Mirror display                                | ,        |
| wócl                                                                                                    |                                                   |                                                  |          |

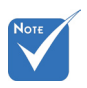

Hãy tham khảo phần "Khắc phục sự cố" ở các trang 54~56 để biết thêm chi tiết.

Nếu nguồn đầu vào được phát hiện và nút Trợ giúp được nhấn, các trang sau đây sẽ hiển thị để giúp chẩn đoán bất kỳ sự cố nào.

| TRỢ GIÚP                                          |       |
|---------------------------------------------------|-------|
| Hình ảnh có các cạnh nghiêng                      |       |
| Hình ảnh quá nhỏ hoặc quá lớn                     |       |
| Không có tín hiệu âm thanh hoặc âm lượng quá thấp |       |
|                                                   |       |
| •                                                 | Thoát |

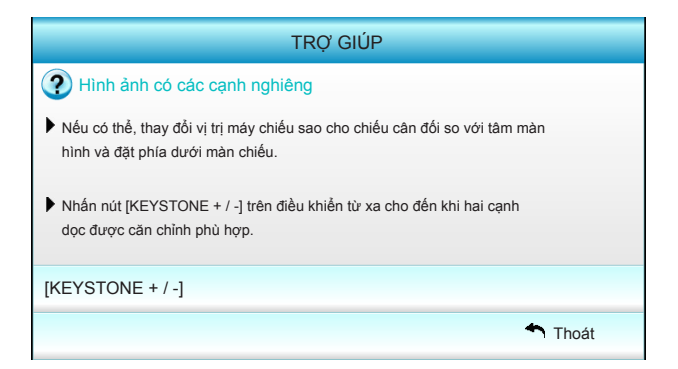

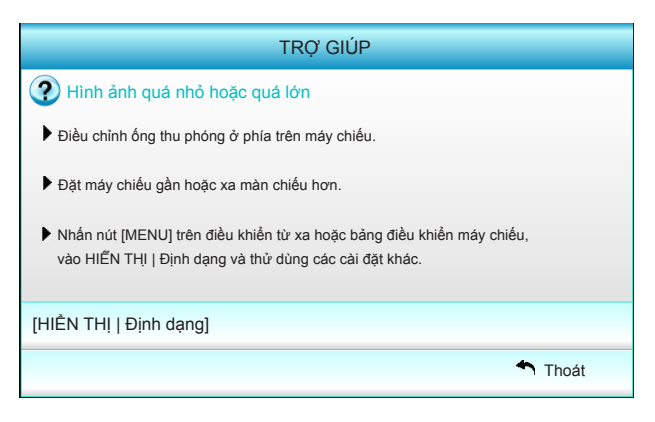

Việt

# Menu Hiển thị trên màn hình (OSD)

Máy chiếu có các menu Hiển thị trên màn hình đa ngữ cho phép bạn điều chỉnh hình ảnh và thay đổi nhiều cài đặt. Máy chiếu sẽ tự động phát hiện nguồn đó.

## Cách sử dụng

- 1. Để mở menu OSD, nhấn phím "Menu" trên điều khiển từ xa hoặc bàn phím máy chiếu.
- 2 Khi menu OSD hiển thị, sử dụng các phím ◀► để chọn bất kỳ mục nào trong menu chính. Khi thực hiện lựa chọn trên một trang riêng, nhấn ▼ hoặc phím "Enter" để vào menu phụ.
- Sử dụng các phím ▲ ▼ để chọn mục mong muốn trong menu phụ, rồi nhấn phím ► hoặc phím "Enter" để xem thêm các cài đặt. Chỉnh các cài đặt bằng phím ◄►.
- Chọn mục được điều chỉnh tiếp theo trong menu con và điều chỉnh như mô tả ở trên.
- Nhấn "Nhập" hoặc "Menu" để xác nhận, và màn hình sẽ quay lại menu chính.
- Để thoát, nhấn nút "Menu" lần nữa. Menu OSD sẽ đóng và máy chiếu sẽ tự động lưu các cài đặt mới.

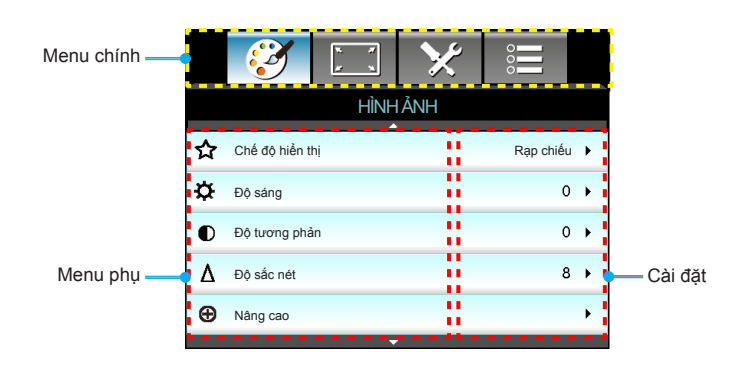

# Cấu trúc menu

| Menu chính | Menu phụ             |                      |                    |                         |                                                   | Cài đặt                                                                                                    |  |
|------------|----------------------|----------------------|--------------------|-------------------------|---------------------------------------------------|----------------------------------------------------------------------------------------------------|--|
| HÌNH ẢNH   | Chế độ hiển thị      |                      |                    |                         |                                                   | Rạp chiếu / Tham khảo / Sống động / Sáng / 3D / Người<br>sử dụng / ISF Ngày / ISF Đêm / Trò chơi                                                                                                    |  |
|            | Độ sáng              |                      |                    |                         |                                                   | -50~50                                                                                                    |  |
|            | Độ tương phản        |                      |                    |                         |                                                   | -50~50                                                                                                    |  |
|            | #1 Độ bão hòa        |                      |                    |                         |                                                   | -50~50                                                                                                    |  |
|            | #2 Sắc thái          |                      |                    |                         |                                                   | -50~50                                                                                                    |  |
|            | Độ sắc nét           |                      |                    |                         |                                                   | 1~15                                                                                                    |  |
|            | Nâng cao             |                      | Giảm độ ồn         |                         |                                                   | 0~10                                                                                                    |  |
|            |                      | ( -                  | Gamma              |                         |                                                   | Phim / Video / Đồ họa / Tiêu chuẩn                                                                                                    |  |
|            |                      | 1 -                  | BrilliantColor™    |                         |                                                   | 1~10                                                                                                    |  |
|            |                      | 1 -                  | Mức đen động       |                         |                                                   | Tắt / Bật                                                                                                    |  |
|            |                      | 1 -                  | Mức độ màu         |                         |                                                   | Âm / Tiêu chuẩn / Nhiệt độ màu / Lạnh                                                                                                    |  |
|            |                      |                      | Cài đặt màu<br>sắc | 1                       | Đỏ / Lục / Lam /<br>Xanh ngọc / Đỏ<br>thẫm / Vàng | Màu sắc / Độ bão hòa / Tăng cường                                                                                                    |  |
|            |                      |                      |                    |                         | Trắng                                             | Đỏ / Lục / Lam                                                                                                    |  |
|            |                      |                      |                    |                         | Thiết lập lại                                     |                                                                                                    |  |
|            |                      |                      |                    |                         | Thoát                                             |                                                                                                    |  |
|            |                      | ι-                   | Không gian mà      | u                       |                                                   | TỰ ĐỘNG / RGB (0-255) / RGB (16-235) / YUV                                                                                                    |  |
|            |                      | C -                  | Thoát              |                         |                                                   |                                                                                                    |  |
|            | Thiết lập lại        |                      |                    |                         |                                                   |                                                                                                    |  |
|            | Thoát                |                      |                    |                         |                                                   |                                                                                                    |  |
| HIỂN THI   | Định dạng            |                      |                    |                         |                                                   | 4:3 / 16:9 / LBX / Tự nhiên / Siêu rộng                                                                                                    |  |
| •          | Mặt nạ biên          |                      |                    |                         |                                                   | 0~5                                                                                                    |  |
|            | Thu phóng            |                      |                    |                         |                                                   | 0~10                                                                                                    |  |
|            | Dịch chuyển hình ảnh | Dịch chuyển hình ảnh |                    | Vị trí ảnh phương ngang |                                                   | -100~100                                                                                                    |  |
|            |                      | L                    | Vị trí ảnh phươi   | ng                      | dọc                                               | -100~100                                                                                                    |  |
|            | Chỉnh hình chiều dọc |                      |                    |                         |                                                   | -40~40                                                                                                    |  |
|            | 3D                   | ſ                    | Chế độ 3D          |                         |                                                   | Tắt / Kết nối DLP / VESA 3D                                                                                                    |  |
|            |                      | -                    | Định dạng 3D       |                         |                                                   | Tự ĐỘNG / Bên cạnh / Trên và dưới / Khung tuần tự                                                                                                    |  |
|            |                      | -                    | 3D  ightarrow 2D   |                         |                                                   | 3D / L / R                                                                                                    |  |
|            |                      | -                    | #3 Chuyển đổiđồng  | g t                     | ộ hóa 3D                                          | Bật / Tắt                                                                                                    |  |
|            |                      | C -                  | Thoát              |                         |                                                   |                                                                                                    |  |
|            | Thoát                |                      |                    |                         |                                                   |                                                                                                    |  |
| Cài đặt    | Ngôn ngữ             |                      |                    |                         |                                                   | English / Deutsch / Français / Italiano<br>/ Español / Português / Svenska /<br>Nederlands / Norsk/Dansk / Polski /<br>Suomi / Pyccĸwi / ἐλληνικά / Magyar<br>/ Čeština / حبي / فرس / 繁體中交 /<br>简体中文 / 日本語 / 한국어 / โทย /<br>Türkçe / Việt / Bahasa Indonesia /<br>Română |  |
|            | Trình chiếu          |                      |                    | _                       |                                                   |                                                                                                    |  |
|            |                      |                      |                    |                         |                                                   |                                                                                                    |  |
|            | Vị trí menu          |                      |                    |                         |                                                   |                                                                                                    |  |
|            | Cài đặt âm thanh     | ſ                    | Tích hợp loa       |                         |                                                   | Bật / Tắt                                                                                                    |  |
|            |                      | -                    | Tắt tiếng          |                         |                                                   | Bật / Tắt                                                                                                    |  |
|            |                      | -                    | Âm lượng           |                         |                                                   | 0~10                                                                                                    |  |
|            |                      | ι-                   | Thoát              |                         |                                                   |                                                                                                    |  |

Việt

| Menu chính | Menu phụ               |            |                                                           | Cài đặt                                                                     |
|------------|------------------------|------------|-----------------------------------------------------------|-----------------------------------------------------------------------------|
| Cài đăt    | Bảo mật                | ſ          | Bảo mật                                                   | Bật / Tắt                                                                   |
|            |                        | -          | Bộ đếm thời gian an toàn                                  | Tháng / Ngày / Giờ                                                          |
|            |                        |            | Đổi mật khẩu                                              |                                                                             |
|            |                        | ι-         | Thoát                                                     |                                                                             |
|            | Nâng cao               | ſ          | Biểu tượng                                                | Chế độ mặc định / Tự nhiên / Người sử dụng                                  |
|            |                        | -          | Chế độ chụp hình nền                                      |                                                                             |
|            |                        | ι-         | Thoát                                                     |                                                                             |
|            | Thoát                  |            |                                                           |                                                                             |
| Tùy chon   | Nguồn tín hiệu vào     |            |                                                           | HDMI 1 / MHL / HDMI 2                                                       |
|            | Khóa nguồn             |            |                                                           | Bật / Tắt                                                                   |
|            | Điều chỉnh tốc độ quạt |            |                                                           | Bật / Tắt                                                                   |
|            | Ån thông tin           |            |                                                           | Bật / Tắt                                                                   |
|            | Khóa bàn phím          |            |                                                           | Bật / Tắt                                                                   |
|            | Mẫu thử                |            |                                                           | Không / Lưới / Mẫu trắng                                                    |
|            | Chức năng IR           |            |                                                           | Tất cả / Mặt trước / Đỉnh / Tắt                                             |
|            | 12V Trigger            |            |                                                           | Tắt / Bật / 3D tự động                                                      |
|            | Màu nền                |            |                                                           | Đen / Đỏ / Lam / Lục / Trắng                                                |
|            | Các chế độ của         | <u>ر</u> _ | Số giờ đèn hoạt động                                      |                                                                             |
|            | bóng đèn               |            | Bộ nhắc đèn                                               | Bật / Tắt                                                                   |
|            |                        | -          | Chế độ bóng đèn                                           | Sáng / Eco. / Động                                                          |
|            |                        |            | Thiết lập lại đèn                                         | Có / Không                                                                  |
|            |                        | ι-         | Thoát                                                     |                                                                             |
|            | Thiết lập liên kết     | ſ          | Liên kết HDMI                                             | Tắt / Bật                                                                   |
|            | HDMI                   | -          | Kể cả TV                                                  | Có / Không                                                                  |
|            |                        | -          | Liên kết cho bật nguồn                                    | Liên kết tương hỗ / PJ $\rightarrow$ Device / Device $\rightarrow$ PJ       |
|            |                        | ι-         | Liên kết cho tắt nguồn                                    | Tắt / Bật                                                                   |
|            | Thiết lập điều khiển   | [          | NGƯỜI SỬ DỤNG 1 /<br>NGƯỜI SỬ DỤNG 2 /<br>NGƯỜI SỬ DỤNG 3 | Cài đặt màu sắc / Mức độ màu / Gamma / Liên kết<br>HDMI / Mẫu thử / Chặn AV |
|            |                        | ( <u> </u> | Thoát                                                     |                                                                             |
|            | Nâng cao               |            | Bật nguồn trực tiếp                                       | 0~100                                                                       |
|            |                        | _          | Tự tắt nguồn (phút)                                       | -50~50                                                                      |
|            |                        | _          | Hẹn giờ tắt máy (phút)                                    | -50~50                                                                      |
|            |                        | _          | Chế độ nguồn (Chế độ chờ)                                 | -50~50                                                                      |
|            |                        | ι-         | Thoát                                                     | Kích hoat / Vô hiệu hóa                                                     |
|            | Thiết lập lại          |            | Hiện tại                                                  | Hủy / Có                                                                    |
|            |                        | ι-         | Tất cả                                                    | Hủy / Có                                                                    |
|            | Thoát                  |            |                                                           |                                                                             |

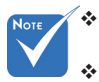

- Vui lòng lưu ý rằng các menu hiển thị trên màn hình (OSD) thay đổi tùy theo loại tín hiệu được chọn và model máy chiếu bạn đang sử dụng.
- (Các tùy chọn #1, 2) "Độ bão hòa" và "Sắc thái" có sẵn trong HDMI YUV, không có sẵn trong HDMI RGB.
- (#3) "Chuyển đổi đồng bộ hóa 3D" chỉ có sẵn khi 3D đã được bật.

# HÌNH ẢNH

| _ | Ĩ             | * *<br>* * | $\boldsymbol{\times}$ | 000      |     |
|---|---------------|------------|-----------------------|----------|-----|
|   |               | HÌNH       | ÅNH                   |          |     |
| ☆ | Chế độ hiển t | nj         |                       | Rạp chiế | u 🕨 |
| ₽ | Độ sáng       |            |                       | (        | ) > |
| ● | Độ tương phả  | n          |                       | (        | ) > |
| Δ | Độ sắc nét    |            |                       | ٤        | 3 ▶ |
| Ð | Nâng cao      |            |                       |          | ×   |
|   |               |            |                       |          |     |
| ¢ | Thiết lập lại |            |                       |          | •   |
|   |               |            |                       | 🔦 Tho    | óát |

## Chế độ hiển thị

Có nhiều cài đặt sẵn được tối ưu hóa cho nhiều loại hình ảnh khác nhau.

- Rạp chiếu: Cho nhà hát tại gia.
- Tham khảo: Chế độ này được thiết kế để tái tạo, càng giống càng tốt, hình ảnh theo cách mà đạo diễn phim mong muốn. Các cài đặt màu sắc, mức độ màu, độ sáng, độ tương phản và gamma đều được định cấu hình về mức quy chiếu chuẩn.
- Sống động: Tối ưu hóa để tạo ra các hình ảnh có màu sắc sáng nổi bật.
- Sáng: Độ sáng tối đa từ đầu vào PC.
- 3D: Đã bật cài đặt khuyên dùng cho chế độ 3D. Bất cứ điều chỉnh nào khác của người dùng về 3D sẽ được lưu lại ở chế độ này để sử dụng thêm.
- Người sử dụng: Cài đặt của người dùng.
- ISF Ngày: Tối ưu hóa hình ảnh với chế độ ISF ban ngày để được hiệu chỉnh hoàn hảo và đạt chất lượng hình ảnh cao.
- ISF Đêm: Tối ưu hóa hình ảnh với chế độ ISF ban đêm để được hiệu chỉnh hoàn hảo và đạt chất lượng hình ảnh cao.
- Trò chơi: Đối với nội dung trò chơi.

#### <u>Độ sáng</u>

Điều chỉnh độ sáng của hình ảnh.

- Nhấn để làm tối hình ảnh.
- Nhấn ► để làm sáng hình ảnh.

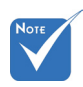

"ISF Đêm" sẽ không được hiển thị khi các chế độ ISF chưa được hiệu chỉnh.

Việt

#### Độ tương phản

Độ tương phản điều chỉnh mức độ khác nhau giữa các phần sáng nhất và tối nhất của hình.

- ▶ Nhấn ◄ để giảm độ tương phản.
- Nhấn ► để tăng độ tương phản.

## Độ sắc nét

Điều chỉnh độ nét của hình ảnh.

- ▶ Nhấn ◄ để giảm độ nét.
- ▶ Nhấn ▶ để tăng độ nét.

## Thiết lập lại

Chọn "Có" để trở về cài đặt mặc định gốc cho "HÌNH ẢNH".

Viêt

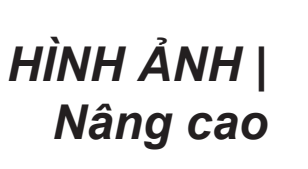

|                 | ×     | 000        |   |
|-----------------|-------|------------|---|
| HÌNH            | IẢNH  |            |   |
| Nân             | g cao |            |   |
| Giảm độ ồn      |       | 10         | • |
| Gamma           |       | Phim       | • |
| BrilliantColor™ |       | 10         | • |
| Mức đen động    |       | Thấp       | • |
| Mức độ màu      |       | Trung bình | • |
| Cài đặt màu sắc |       |            | • |
|                 |       |            |   |
| Không gian màu  |       | TỰ ĐỘNG    | • |
|                 |       | 🐴 Thoát    |   |

<u>Giảm độ ồn</u>

Tính năng Giảm độ ồn giúp giảm bớt số lượng nhiễu ồn có thể nhìn thấy trong các tín hiệu xen kẽ. Phạm vi từ "0" đến "10". (0: Tắt)

#### <u>Gamma</u>

Điều này cho phép bạn cài đặt dạng cong gamma. Sau khi hoàn thành cài đặt ban đầu và tinh chỉnh, hãy sử dụng các bước Điều chỉnh gamma để tối ưu hóa đầu ra hình ảnh của bạn.

- Phim: cho nhà hát tại gia.
- Video: cho nguồn video hoặc TV.
- Đồ họa: cho nguồn PC/Ảnh chụp.
- Tiêu chuẩn: cho cài đặt chuẩn hóa.

#### <u>BrilliantColor™</u>

Mục có thể điều chỉnh này sử dụng thuật toán xử lý màu và tăng cường để cho độ sáng cao hơn mà vẫn tạo ra màu sắc sống động, trung thực trong hình ảnh. Phạm vi từ "1" đến "10". Nếu bạn thích hình ảnh tăng cường mạnh hơn, hãy điều chỉnh về phía cài đặt lớn nhất. Để có hình ảnh nhẹ nhàng, tự nhiên hơn, hãy điều chỉnh về phía cài đặt nhỏ nhất.

#### Mức đen động

Mức đen động cho phép máy chiếu tự động tối ưu hóa độ sáng hiển thị trong các cảnh phim tối/sáng để được chiếu với độ chi tiết khó tin.

#### Mức độ màu

Chọn nhiệt độ màu từ Âm, Chuẩn, Nhiệt độ màu và Lạnh.

## Cài đặt màu sắc

Nhấn ► trong menu tiếp theo rồi sử dụng  $\blacktriangle$  hoặc  $\checkmark$  hoặc  $\checkmark$  hoặc  $\checkmark$  hoặc  $\blacklozenge$  để chọn mục.

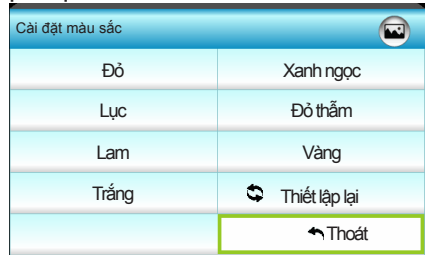

▶ Đỏ/Lục/Lam/Xanh ngọc/Đỏ thẫm/Vàng: Sử dụng ◄ hoặc ▶ để chọn Màu sắc, Độ bão hòa và Tăng cường.

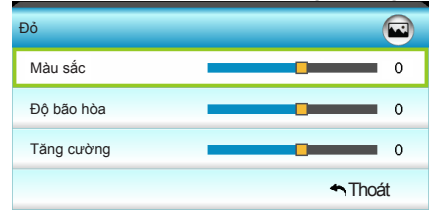

Trắng: Sử dụng ◄ hoặc ► để chọn các màu Đỏ, Lục và Lam.

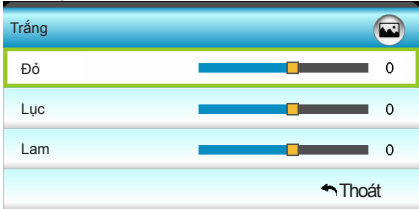

Thiết lập lại: Chọn "S Thiết lập lại" để trở về cài đặt mặc định gốc cho các điều chỉnh màu sắc.

#### Không gian màu

Hãy chọn loại khuôn màu thích hợp từ Tự động, RGB(0-255), RGB(16-235) hoặc YUV.

Viêt

HIỂN THỊ

|            | Č                    | 1 X<br>1 X | ×    |        |   |
|------------|----------------------|------------|------|--------|---|
|            |                      | HIĔŅ       | ITHI |        |   |
| 멉          | Định dạng            |            |      | 16:9   | • |
|            | Mặt nạ biên          |            |      | 0      | ۲ |
| <u>(0)</u> | Thu phóng            |            |      | 0      | ۲ |
| ÷          | Dịch chuyển hình ảnh |            |      |        | ۲ |
| В          | Chỉnh hình chiều dọc |            |      | 0      | ۲ |
| <u>í</u>   | 3D                   |            |      |        | • |
|            |                      |            |      | 🐴 Thoá | t |

#### Định dạng

Sử dụng chức năng này để chọn tỉ lệ màn hình mong muốn.

- 4:3: Định dạng này dành cho nguồn đầu vào 4x3.
- 16:9: Định dạng này dành cho nguồn đầu vào 16x9, như HDTV và DVD nâng cao cho TV màn hình rộng.
- LBX: Định dạng này áp dụng nguồn hộp thư không phải 16x9 và cho người dùng sử dụng thấu kính giãn hình lắp ngoài để hiển thị tỉ lệ co 2,35:1 ở độ phân giải đầy đủ.
- Tự nhiên: Định dạng này hiển thị hình ảnh gốc mà không chia tỉ lệ.
- Siêu rộng: Chế độ này chỉnh các nguồn 2,35:1 để lấp đầy 100% độ cao hình để xóa các vạch đen. (cạnh trái và phải của hình sẽ bị cắt).

Thông tin chi tiết về chế độ LBX:

- Một số DVD định dạng hộp thư không được nâng cao cho các TV 16x9. Trong tình huống này, hình ảnh trông sẽ không ổn khi hiển thị ở chế độ 16:9. Trong tình huống này, hãy thử sử dụng chế độ 4:3 để xem DVD. Nếu nội dung không phải là 4:3, sẽ có các thanh đen quanh hình ảnh ở màn hình hiển thị 16:9. Với loại nội dung này, bạn có thể sử dụng chế độ LBX để lấp đầy hình ảnh trên màn hình hiển thị 16:9.
- 2. Nếu bạn sử dụng thấu kính giãn hình lắp ngoài, chế độ LBX này cũng cho phép bạn xem nội dung 2,35:1 (bao gồm nguồn phim DVD và HDTV giãn hình). Chế độ LBX này hỗ trợ tính năng giãn hình rộng được nâng cao cho Hiển thị 16x9 ở hình anh rộng 2,35:1. Trong trường hợp này, không có thanh đen nào. Cường độ của bóng đèn và độ phân giải dọc được sử dụng hoàn toàn.

Việt

| Màn hình 16:9 | 480i/p                                                                                                    | 576i/p                | 1080i/p                         | 720p                 | Máy tính   |
|---------------|----------------------------------------------------------------------------------------------------|-----------------------|---------------------------------|----------------------|------------|
| 4:3           | Trọng tâm                                                                                                    | n 1440 x 1            | 080                             |                      |            |
| 16:9          | Trọng tâm                                                                                                    | n 1920 x 1            | 1080                            |                      |            |
| LBX           | 1920 x 14<br>để hiển th                                                                                                | 40 giữa, :<br>i       | sau đó lấy hình                 | n ảnh 1920 x         | 1080 giữa  |
| Tự nhiên      | Không có hình chỉnh lại kích cỡ, đặt trọng tâm hình chiếu<br>1:1. Định dạng này hiển thị hình gốc mà không chia tỉ lệ. |                       |                                 |                      |            |
| Siêu rộng     | Chia tỉ lệ t<br>hình ảnh                                                                                               | thành 253<br>1920x108 | 34 x 1426 (Mở<br>0 giữa để hiển | rộng 132% ),<br>thị. | sau đó lấy |

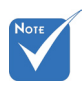

Mỗi đầu ra/đầu vào (I/O) có cài đặt khác nhau về "Mặt nạ biên".

## <u>Mặt nạ biên</u>

Mặt nạ biên hình ảnh để loại bổ tạp nhiễu mã hóa video ở viền của nguồn video.

<u>Thu phóng</u>

- Nhấn ◀ để thu nhỏ kích thước của hình ảnh.
- Nhấn ► để phóng to hình ảnh trên màn chiếu.

<u>Dịch chuyển hình ảnh</u>

Nhấn ► trong menu tiếp theo như bên dưới rồi sử dụng ▲ hoặc ▼ hoặc ◄ hoặc ► để chọn mục.

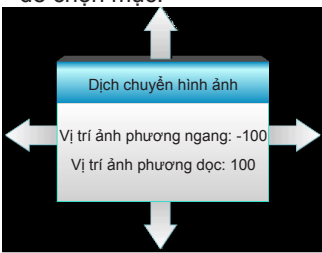

- Vị trí ảnh phương ngang: Nhấn ◄ ► để chuyển đổi vị trí hình chiếu theo chiều ngang.
- Vị trí ảnh phương dọc: Nhấn ▲ ▼ để chuyển đổi vị trí hình chiếu theo chiều dọc.

#### Chỉnh hình chiều dọc

Nhấn ◀ hoặc ► để điều chỉnh độ méo hình ảnh theo chiều dọc và tạo hình ảnh hình vuông.

"Mặt nạ biên"
 và "Thu phóng"
 không thể hoạt
 động cùng nhau.

# HIÊN THỊ | 3D

| Ĩ            | 8 9<br>8 1 | ×    |        |    |
|--------------|------------|------|--------|----|
|              | HIÊN       | ITHİ |        |    |
|              | 3          | D    |        |    |
| Chế độ 3D    |            | Ta   | át     |    |
| Định dạng 30 | )          |      | TỰ ĐỘN | G  |
| 3D -> 2D     |            | 3    | D      |    |
| Chuyển đồiđể |            | Ti   | át     |    |
|              |            |      | 🐴 Tho  | át |

## Chế đô 3D

- Tắt: Chon "Tắt" để tắt chế đô 3D. •
- Kết nối DLP: Chọn "Kết nối DLP" để sử dụng các cài đạt tối ưu cho các kính 3D DLP Link. (tham khảo trang 16).
- VESA 3D: Chon "VESA 3D" để sử dung các cài đat tối ưu cho các kính 3D VESA. (tham khảo trang 16).
- Chỉ hỗ trơ Đinh dạng 3D trên Đinh giờ 3D ở trang 63.

chỉ được hỗ trợ

về cách đinh giờ

3D 1.4a không

phải HDMI.

#### <u> Đinh dang 3D</u>

- TỰ ĐỘNG: Khi tín hiệu nhận dạng 3D được phát hiện, định dang 3D sẽ được chon tư động.
- Bên canh: Hiển thi tín hiêu 3D ở đinh dang "Bên canh".
- Trên và dưới: Hiển thị tín hiệu 3D ở định dạng "Trên và dưới". ▶
- Khung tuần tự: Hiển thị tín hiệu 3D ở định dạng "Khung tuần tư".

#### 3D -> 2D

- 3D: Hiến thi tín hiêu 3D.
- L (Trái): Hiển thi khung trái của nôi dung 3D.
- R (Phải): Hiển thị khung phải của nội dung 3D.

## Chuyển đổiđồng bô hóa 3D

- Nhấn "Bật" để đảo ngược các nội dung khung trái và phải.
- Nhấn "Tắt" cho các nội dung khung mặc định.

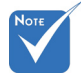

✤ "Định dạng 3D"

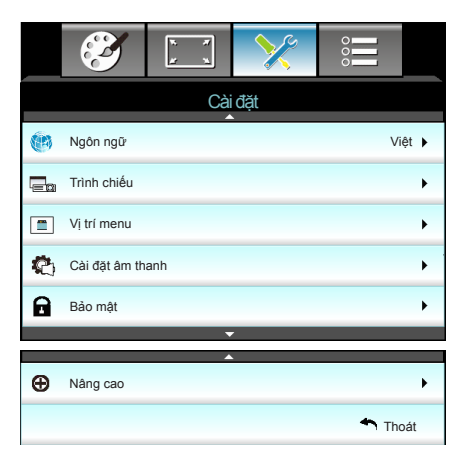

#### Ngôn ngữ

Cài đặt

Chọn menu OSD đa ngôn ngữ. Nhấn ► trong menu phụ rồi sử dụng ▲ hoặc ▼ hoặc ◄ hoặc ► để chọn ngôn ngữ ưu tiên của bạn. Nhấn "Enter" để hoàn tất lựa chọn.

| 🛞 Ngôn ngữ |             |         |            |
|------------|-------------|---------|------------|
| English    | Nederlands  | Čeština | Türkçe     |
| Deutsch    | Norsk/Dansk | عربي    | فارسى      |
| Français   | Polski      | 繁體中文    | Vietnamese |
| Italiano   | Русский     | 简体中文    | Romanian   |
| Español    | Suomi       | 日本語     | Indonesian |
| Português  | ελληνικά    | 한국어     |            |
| Svenska    | Magyar      | ไทย     | 🕈 Thoát    |

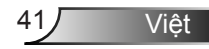

## <u>Trình chiếu</u>

▶

▶

▶

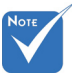

- Rear-Desktop và Rear-Ceiling được sử dụng với màn hình trong mờ.
- **∢ \_**∠

Front-Projection

Đây là lựa chọn mặc định. Hình ảnh được chiếu thẳng lên màn chiếu.

🛛 🔽 Rear-Desktop

Khi được chọn, hình ảnh sẽ xuất hiện đảo ngược.

Khi được chọn, hình ảnh sẽ xuất hiện lộn ngược.

Rear-Ceiling

Khi được chọn, hình ảnh sẽ xuất hiện đảo ngược ở vị trí lộn ngược

<u>Vi trí menu</u>

Chọn vị trí menu trên màn hình hiển thị.

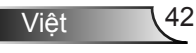

| <br>3        | ₹ <i>1</i> | >>>>>>>>>>>>>>>>>>>>>>>>>>>>>>>>>>>>>>> |         |   |
|--------------|------------|-----------------------------------------|---------|---|
|              | Cài        | đặt                                     |         |   |
|              | Cài đặt ấ  | àm thanh                                |         |   |
| Tích hợp loa |            |                                         | Tất     | ۲ |
| Tắt tiếng    |            |                                         | Tất     | • |
| Âm lượng     |            |                                         | 5       | ► |
|              |            |                                         | 🐴 Thoát |   |

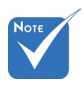

#### Tích hợp loa

Cài đặt |

Chọn "Bật" hoặc "Tắt" để bật hoặc tắt loa tích hợp.

"Chức năng Tắt tiếng" có ảnh hưởng đến cả âm lượng của loa trong và ngoài.

## <u>Tắt tiếng</u>

Cài đặt âm thanh

- Chọn "Bật" để bật tắt âm.
- Chọn "Tắt" để tắt tắt âm.

#### <u>Âm lượng</u>

- ▶ Nhấn ◄ để giảm âm lượng.
- Nhấn ► để tăng âm lượng.

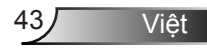

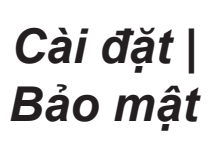

|               | * * | >>> | 000    |     |
|---------------|-----|-----|--------|-----|
|               | Cài | đặt |        |     |
|               | Bảo | mật |        |     |
| Bảo mật       |     |     | Tắ     | t 🕨 |
| Bộ đếm thời g |     | •   |        |     |
| Đổi mật khẩu  |     |     |        | •   |
|               |     |     | 🔨 Thoá | t   |

#### <u>Bảo mật</u>

- Bật: Chọn "Bật" để sử dụng xác nhận bảo mật khi bật máy chiếu.
- Tắt: Chọn "Tắt" để có thể bật máy chiếu mà không cần xác nhận mật khẩu.

#### Bộ đếm thời gian an toàn

Có thể chọn chức năng (Tháng/Ngày/Giờ) để cài đặt số giờ mà máy chiếu có thể được sử dụng. Một khi thời gian này đã qua, bạn sẽ được yêu cầu nhập lại mật khẩu.

## <u>Đổi mật khẩu</u>

- Lần đầu:
- 1. Nhấn "🔶 " để đặt mật khẩu.
- 2. Mật khẩu phải có 4 chữ số.
- Đổi mật khẩu:

(Nếu bộ điều khiển từ xa của bạn không có bàn phím số, vui lòng sử dụng mũi tên lên/xuống để thay đổi mỗi chữ số của mật khẩu, rối nhấn enter để xác nhận)

- Nhấn "
   "
   "
   dể nhập mật khẩu cũ.
- Sử dụng nút số để nhập mật khẩu hiện tại rồi nhấn "
   " để xác nhận.
- Nhập mật khẩu mới (dài 4 chữ số) bằng các nút số trên điều khiển từ xa, rồi nhấn "←" để xác nhận.
- 4. Nhập lại mật khẩu mới và nhấn "🛶 " để xác nhận.
- Nếu mật khẩu bị nhập sai 3 lần, máy chiếu sẽ tự động tắt.
- Nếu bạn quên mật khẩu, vui lòng liên hệ với văn phòng địa phương để được hỗ trợ.

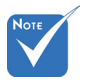

 Giá trị mặc định của mã truyền là "1234" (lần đầu).

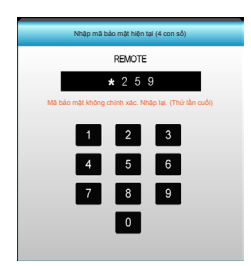

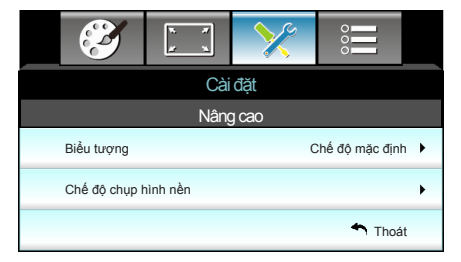

# Note

#### Biểu tượng

Sử dụng chức năng này để cài đặt màn hình khởi động mong muốn. Nếu thay đổi được thực hiện, nó sẽ có hiệu quả vào lần bật máy chiếu sau.

- Chế độ mặc định: Màn hình khởi động mặc định.
- Tự nhiên: Logo sẽ không đhiển thị trên màn hình khởi động.
- Người sử dụng: Sử dụng hình ảnh đã lưu từ chức năng "Chế độ chụp hình nền".

#### Chế độ chup hình nền

Cài đặt |

Nâng cao

Nhấn ► để chụp hình ảnh hiện đang hiển thị trên màn hình.

Để chụp biểu tượng thành công, hãy đảm bảo rằng hình ảnh trên màn hình không vượt quá độ phân giải gốc của máy chiếu. (1080p: 1920 x 1080).

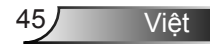

# Tùy chọn

|            | Ĩ                          | * *<br># * | ×    |        |      |
|------------|----------------------------|------------|------|--------|------|
|            |                            | Tùy        | chọn |        |      |
| •          | Nguồn tín hiệ              | u vào      |      |        | •    |
| ₽₽         | Khóa nguồn Tất 🕨           |            |      |        |      |
| 4          | Điều chỉnh tốc độ quạt Tất |            |      |        | it 🕨 |
|            | Ån thông tin               |            |      | Tá     | it 🕨 |
| æ          | Khóa bàn phím              |            |      | Tá     | it 🕨 |
| <b>(</b> ) | Mẫu thử                    |            |      | Khôn   | g 🕨  |
| Ĩ          | Chức năng IR               |            |      | Tất ci | à 🕨  |
|            | 12V Trigger                |            |      | Tá     | it 🕨 |

#### Nguồn tín hiệu vào

Sử dụng tùy chọn này để bật / tắt các nguồn đầu vào. Nhấn ► để vào menu con và chọn nguồn bạn yêu cầu. Nhấn "Enter" để hoàn tất lựa chọn. Máy chiếu sẽ chỉ tìm kiếm các đầu vào không được bật kích hoạt.

#### Khóa nguồn

- Bật: Máy chiếu sẽ chỉ dò tìm kết nối đầu vào hiện hành.
- Tắt: Máy chiếu sẽ dò tìm các tín hiệu khác nếu tín hiệu vào hiện hành bị mất.

#### Điều chỉnh tốc độ quạt

Khi chọn "Bật", các quạt sẽ quay nhanh hơn. Tính năng này hữu ích tại các khu vực có nhiều độ cao nơi mà ít không khí.

#### <u>Ån thông tin</u>

- Bật: Chọn "Bật" để ẩn thông tin.
- Tắt: Chọn "Tắt" để hiển thị thông tin "dò tìm".

#### Khóa bàn phím

Khi chức năng khóa bàn phím là "Bật", Bàn phím sẽ bị khóa và bạn có thể sử dụng máy chiếu bằng điều khiển từ xa. Khi chọn "Tắt", bạn sẽ có thể sử dụng lại Bàn phím.

#### <u>Mẫu thử</u>

Hiển thị mẫu thử. Có Lưới, Mẫu màu trắng và Không.

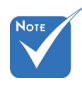

Không thể chọn "Mặt trước" và "Đỉnh" ở chế độ chờ.

#### Chức năng IR

- Tất cả: Chọn "Tất cả", bạn có thể sử dụng máy chiếu bằng điều khiển từ xa từ bộ thu IR (hồng ngoại) ở phía trước hoặc phía trên.
- Mặt trước: Chọn "Mặt trước", bạn có thể sử dụng máy chiếu bằng điều khiển từ xa từ bộ thu hồng ngoại phía trước.
- Đỉnh: Chọn "Đỉnh", bạn có thể sử dụng máy chiếu bằng điều khiển từ xa từ bộ thu hồng ngoại phía trên.
- Tắt: Chọn "Tắt", bạn có thể sử dụng máy chiếu bằng điều khiển từ xa từ bộ thu IR (hồng ngoại) ở phía trước hoặc phía trên. Khi chọn "Tắt", bạn sẽ có thể sử dụng bàn phím.

## 12V Trigger

- Tắt: Chọn "Tắt" để tắt trigger.
- Bật: Chọn Bật" để bật trigger.
- 3D tự động: Khi đã bật "3D tự động, máy chiếu sẽ tự động dò tìm khi hình 3D hiển thị và sẽ kích hoạt bộ khởi động trên cổng này.

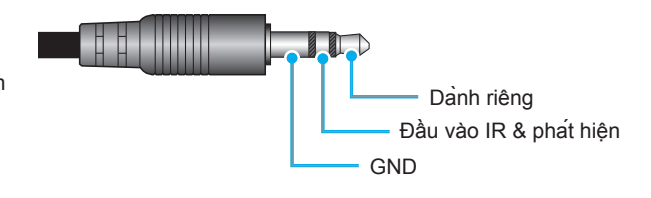

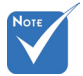

 Hỗ trợ lỗ cắm công tắc 12V Trigger A 12V, 250mA. Giắc cắm mini 3,5mm

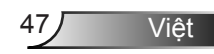

Tùy chọn

|   | $\mathbf{\tilde{z}}$    | 1 x<br>1<br>1           | ×    |        |    |  |
|---|-------------------------|-------------------------|------|--------|----|--|
|   |                         | Tùy                     | chọn |        |    |  |
|   | Màu nền Đen             |                         |      |        |    |  |
| Q | Các chế độ ci           | Các chế độ của bóng đèn |      |        |    |  |
| Ľ | Thiết lập liên kết HDMI |                         |      |        | •  |  |
|   | Thiết lập điều khiển    |                         |      | •      |    |  |
| Ð | Nâng cao                |                         |      |        | •  |  |
| Ģ | Thiết lập lại           |                         |      |        | •  |  |
|   |                         |                         |      | 🕈 Thoa | át |  |
|   |                         | -                       |      |        |    |  |

## <u>Màu nền</u>

Dùng tính năng này để hiển thị màn hình "Đen", "Đỏ", "Lam", "Lục" hoặc "Trắng", khi không có tín hiệu nào có sẵn.

## Thiết lập lại

- Hiện tại: Chọn "Có" để chuyển các thông số hiển thị trên menu này về cài đặt mặc định gốc.
- Tất cả: Chọn "Có" để chuyển các thông số hiển thị trên mọi menu về cài đặt mặc định gốc.

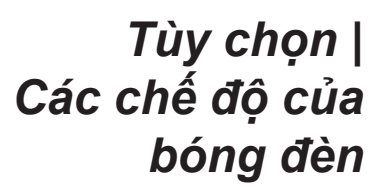

| <b>E</b>        | * *          | ×            |       |    |
|-----------------|--------------|--------------|-------|----|
|                 | Tùy          | chọn         |       |    |
|                 | Các chế độ c | xủa bóng đèn |       |    |
| Số giờ đèn h    | oạt động     |              |       | 0  |
| Bộ nhắc đèn     | B            | ật 🕨         |       |    |
| Chế độ bóng     | Sán          | ig ▶         |       |    |
| Thiết lập lại đ | èn           |              |       | •  |
|                 |              |              | 🕈 Tho | át |

Số giờ đèn hoat động

Hiển thi thời gian chiếu.

Bô nhắc đèn

Khi nhiêt đô môi trường xung quanh trên 40°C khi đang vận hành, máy chiếu sẽ tự động chuyển qua chế đô Eco.

 "Chế độ bóng đèn" có thể được cài đăt độc lập cho 2D và 3D

Chọn chức năng này để hiển thị hoặc ẩn thông báo cảnh báo khi thông báo thay đèn được hiển thi.

Thông báo này sẽ xuất hiện 30 tiếng trước thời gian thay đèn đề xuất.

Chế đô bóng đèn

- Sáng: Chọn "Sáng" để tăng cường độ sáng.
- Eco.: Chon "Eco." để giảm đô sáng đèn máy chiếu và tùy chon này sẽ làm giảm mức tiêu thu điên và kéo dài tuổi tho của đèn.
- Đông: Chon "Đông" để làm mờ điên đèn vốn sẽ dựa vào mức độ sáng của nội dung và điều chỉnh động mức tiêu thụ điện đèn giữa 100% và 30%. Tuổi thọ đèn sẽ được kéo dài.

#### Thiết lập lại đèn

Thiết lập lại đèn giờ bóng đèn sau khi thay bóng đèn.

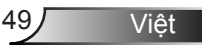

# Tùy chọn | Thiết lập liên kết HDMI

|                        | N 7 | × |                 |    |  |
|------------------------|-----|---|-----------------|----|--|
| Tùy chọn               |     |   |                 |    |  |
| Nâng cao               |     |   |                 |    |  |
| Liên kết HDM           | II  |   | Ta              | át |  |
| Kể cả TV Không         |     |   | ıg              |    |  |
| Liên kết cho bật nguồn |     |   | iên kết tương h | ıõ |  |
| Liên kết cho tắt nguồn |     |   | Ta              | át |  |
|                        |     |   | 🕈 Tho           | át |  |

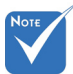

Khi chế độ chở là <0,5W, tính năng Liên kết HDMI sẽ không hoạt động. Sử dụng Liên kết HDMI

- Khi kết nối các thiết bị tương thích chuẩn HDMI CEC với máy chiếu bằng các cáp HDMI, bạn có thể kiểm soát chúng trên cùng tình trạng Bật nguồn hoặc Tắt nguồn qua tính năng kiểm soát Liên kết HDMI trên menu OSD của máy chiếu.
- Tùy chọn này cho phép một hoặc nhiều thiết bị trong một nhóm Bật nguồn hoặc Tắt nguồn qua tính năng Liên kết HDMI.
- Trong một cấu hình chuẩn, đầu phát DVD của bạn có thể được kết nối với máy chiếu qua bộ khuếch đại hoặc hệ thống nhà hát tại gia.

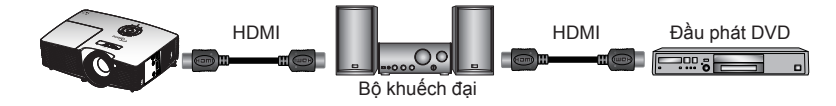

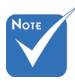

Một số chức năng Liên kết HDMI có thể không hoạt động, tùy thuộc vào thiết kế của sản phẩm đã kết nối và sự tuân thủ chuẩn HDMI CEC.

#### <u>Liên kết HDMI</u>

Bật/tắt chức năng Liên kết HDMI. Các tùy chọn Kể cả TV, Liên kết cho bật nguồn và Liên kết cho tắt nguồn sẽ chỉ có sẵn nếu cài đặt được cài sang Bật.

#### <u>Kể cả TV</u>

Nếu cài đặt này được cài sang "Có", cả TV và máy chiếu sẽ được tắt tự động cùng một lúc. Để đề phòng cả hai thiết bị cùng tắt một lúc, hãy chuyển cài đặt này sang "Không".

#### Liên kết cho bật nguồn

Lệnh bật nguồn CEC.

- Liên kết tương hỗ: Cả máy chiếu và thiết bị CEC sẽ được bật cùng một lúc.
- PJ -> Device: Thiết bị CEC sẽ được bật chỉ sau khi đã bật máy chiếu.
- Device -> PJ: Máy chiếu sẽ được bật chỉ sau khi đã bật thiết bị CEC.

## Liên kết cho tắt nguồn

Nếu cài đặt này được cài sang "Bật", cả Liên kết HDMI và máy chiếu sẽ được tắt tự động cùng một lúc. Nếu được cài sang "Tắt", cả Liên kết HDMI và máy chiếu sẽ không được tắt tự động cùng một lúc.

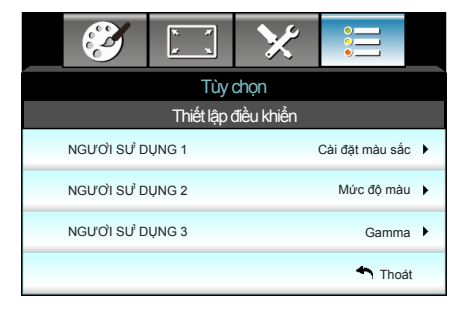

# Tùy chọn | Thiết lập điều khiển

## <u>NGƯỜI SỬ DỤNG 1</u>

Giá trị mặc định là Cài đặt màu.

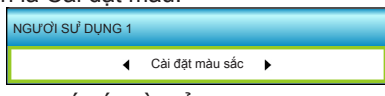

Nhấn ► vào menu kế tiếp rồi sử dụng ◀ hoặc ►để chọn mục Cài đặt màu sắc", "Mức độ màu", "Gamma", "Liên kết HDMI", "Mẫu thử" hoặc "Chặn AV".

## NGƯỜI SỬ DỤNG 2

Giá trị mặc định là Nhiệt độ màu.

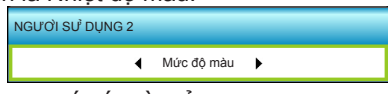

Nhấn ► vào menu kế tiếp rồi sử dụng ◀ hoặc ►để chọn mục Cài đặt màu sắc", "Mức độ màu", "Gamma", "Liên kết HDMI", "Mẫu thử" hoặc "Chặn AV".

## NGƯỜI SỬ DỤNG 3

Giá trị mặc định là Gamma.

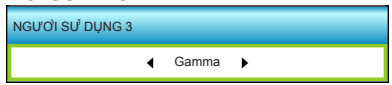

Nhấn ► vào menu kế tiếp rồi sử dụng ◀ hoặc ► để chọn mục Cài đặt màu sắc", "Mức độ màu", "Gamma", "Liên kết HDMI", "Mẫu thử" hoặc "Chặn AV".

|   |                                    | ×                      | x x    |               |  |
|---|------------------------------------|------------------------|--------|---------------|--|
|   | Tùy chọn                           |                        |        |               |  |
|   | Nâng cao                           |                        |        |               |  |
| • | Bậ                                 |                        | c tiếp | Bật nguồn trự |  |
| × | 30                                 | Tự tắt nguồn (phút)    |        |               |  |
| • | 00                                 | Hẹn giờ tắt máy (phút) |        |               |  |
| × | Chế độ nguồn (Chế độ chờ) Tích cực |                        |        |               |  |
|   | 🐴 Thoá                             |                        |        |               |  |

Tùy chọn | Nâng

## Bật nguồn trực tiếp

cao

Chọn "Bật" để kích hoạt chế độ Nguồn trực tiếp. Máy chiếu sẽ tự động bật nguồn khi cấp sẵn nguồn điện AC, mà không cần nhấn phím "**U**" trên Bàn phím máy chiếu hoặc trên điều khiển từ xa.

## Tự tắt nguồn (phút)

Đặt thời gian cho bộ đếm giờ ngược. Bộ đếm giờ ngược sẽ bắt đầu chạy khi không có tín hiệu nào được gửi đến máy chiếu. Máy chiếu sẽ tự động tắt nguồn khi hết thời gian đếm ngược (tính theo phút).

#### Hẹn giờ tắt máy (phút)

Đặt thời gian cho bộ đếm giờ ngược. Bộ đếm giờ ngược sẽ bắt đầu chạy khi có hoặc không có tín hiệu nào được gửi đến máy chiếu. Máy chiếu sẽ tự động tắt nguồn khi hết thời gian đếm ngược (tính theo phút).

#### Chế đô nguồn (Chế đô chờ)

- Eco.: Chọn "Eco." để tiết kiệm thêm mức tiêu hao điện dưới 0,5W.
- Tích cực: Chọn "Tích cực" để trở về chế độ bình thường.

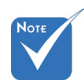

Giá trị của bộ hẹn giờ tắt máy sẽ được cài đặt lại thành không sau khi tắt máy chiếu.

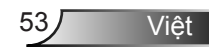

# Khắc phục sự cố

Nếu bạn gặp một sự cố với máy chiếu, vui lòng tham khảo thông tin dưới đây. Nếu sự cố vẫn tiếp diễn, vui lòng liên hệ với đại lý hoặc trung tâm dịch vụ địa phương.

# Các sự cố về hình ảnh

# Chông có hình ảnh trên màn hình

- Đẩm bảo mọi cáp và kết nối nguồn đều được cắm đúng và chắc chắn như được mô tả trong phần "Cài đặt".
- Đảm bảo tất cả các chân của đầu nối không bị cong hay gãy.
- Kiểm tra xem đèn chiếu có được lắp chắc chắn không. Vui lòng tham khảo phần "Thay bóng đèn".
- Đảm bảo bạn đã tháo nắp thấu kính và máy chiếu đã bật.
- Dảm bảo không bật tính năng "Chặn AV".

## Hình ảnh lệch tiêu điểm

- Đảm bảo đã tháo nắp Thấu kính.
- Điều chỉnh vòng chỉnh tiêu điểm trên thấu kính của máy chiếu.
- Đẩm bảo màn chiếu nằm giữa khoảng cách yêu cầu vối máy chiếu. (tham khảo trang 21-22)

## 🕐 Hình ảnh bị kéo giãn khi hiển thị tiêu đề 16:9 DVD

- Khi bạn phát DVD tiệm biến hay DVD 16:9, máy chiếu sẽ hiển thị hình ảnh tốt nhất ở định dạng 16:9 ở bên máy chiếu.
- Nếu bạn phát tiêu đề DVD định dạng LBX, hãy thay đổi định dạng sang LBX trong OSD của máy chiếu.
- Nếu bạn phát tiêu đề DVD định dạng 4:3, hãy thay đổi định dạng sang 4:3 trong OSD của máy chiếu.
- Nếu hình ảnh vẫn bị kéo giãn, bạn cũng sẽ cần điều chỉnh tỉ lệ màn hình bằng cách tham khảo như sau:
- Vui lòng cài đặt định dạng hiển thị là loại tỉ lệ màn hình 16:9 (rộng) trên máy phát DVD.

## 🛽 Hình ảnh quá nhỏ hoặc quá lớn

- Hãy điều chỉnh cần thu phóng nằm bên trên máy chiếu.
- Đặt máy chiếu gần hoặc xa màn chiếu hơn.
- Nhấn "Menu" trên bảng điều khiển máy chiếu, vào "HIỂN THI-->Định dạng". Thử dùng các cài đặt khác.

Việt

Phụ lục

Viêt

## Phình ảnh có các cạnh nghiêng:

- Nếu có thể, chỉnh lại vị trí máy chiếu sao cho nó nằm giữa màn hìnhvà thấp hơn đáy của màn hình.
- Sử dụng "HIÊN THI-->Chỉnh hình chiều dọc" từ menu OSD để thực hiện điều chỉnh.

## Hình ảnh bị đảo ngược

 Chọn "Cài đặt-->Trình chiếu" từ menu OSD và chỉnh hướng chiếu.

## Phình ảnh kếp, mờ

Nhấn nút "Định dạng 3D" và chuyển sang "Tắt" để tránh hình ảnh 2D thông thường trở thành hình kép nhòe.

## Hai hình ảnh, định dạng bên cạnh

Nhấn nút "Định dạng 3D" và chuyển sang "Bên cạnh" để tín hiệu đầu vào là HDMI 1.3 2D 1080i bên cạnh.

## Phình ảnh không hiển thị ở dạng 3D

- Kiểm tra xem đã hết pin của kính 3D chưa.
- Kiểm tra xem có bật kính 3D không.
- Khi tín hiệu đầu vào là HDMI 1.3 2D (1080i bên cạnh một nửa), hãy nhấn nút "Định dạng 3D" và chuyển sang "SBS".

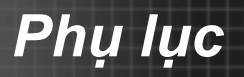

# Các sự cố khác

## 🕐 Máy chiếu dừng đáp ứng với mọi điều khiển

Nếu có thể, hãy tắt máy chiếu, sau đó rút dây nguồn và chờ ít nhất 20 giây trước khi cắm lại nguồn.

## Bóng đèn cháy hoặc phát nổ

Khi bóng đèn hết tuổi thọ sử dụng, nó sẽ cháy và có thể phát ra tiếng nổ lớn. Nếu điều này xảy ra, máy chiếu sẽ không bật cho đến khi cụm đèn đã được thay. Để thay bóng đèn, thực hiện theo các quy trình trong phần "Thay bóng đèn".

# Các sự cố về bộ điều khiển từ xa

## 🕐 Nếu điều khiển từ xa không hoạt động

- Kiểm tra góc hoạt động của điều khiển từ xa nằm trong góc ±15° cả theo chiều ngang và theo chiều dọc của các bộ thu hồng ngoại trên máy chiếu.
- Đảm bảo không có bất kỳ vật cản nào giữa điều khiển từ xa và máy chiếu. Di chuyển trong phạm vi 6 mét (20 foot) so với máy chiếu.
- Đảm bảo pin được lắp đúng cách.
- Thay pin nếu pin đã cạn.

Việt 56

# Thông báo sáng đèn LED

| Thông báo                             | U O<br>Đèn LED Bật/Chờ | ₿ ()<br>Đèn LED nhiệt độ | Dèn LED<br>bóng đèn |
|---------------------------------------|------------------------|--------------------------|---------------------|
|                                       | (Xanh/Vàng)            | (Đỏ)                     | (Đỏ)                |
| Trạng thái chở<br>(Dây nguồn đầu vào) | Vàng                   | 0                        | 0                   |
| Nguồn bật (Làm nóng)                  | Xanh<br>nhấp nháy      | 0                        | 0                   |
| Đèn sáng                              | Lục                    | 0                        | 0                   |
| Nguồn tắt (Làm nguội)                 | Xanh<br>nhấp nháy      | 0                        | 0                   |
| Lỗi (Quá nhiệt)                       | Vàng<br>nhấp nháy      | *                        | 0                   |
| Lỗi (Quạt hỏng)                       | Vàng<br>nhấp nháy      | Nhấp nháy                |                     |
| Lỗi (Đèn hỏng)                        | Vàng<br>nhấp nháy      |                          |                     |

\* LED Bật/Chở sẽ BẬT khi OSD xuất hiện, và TẤT khi OSD biến mất.

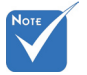

Anh sáng đều
 ⇒ ∰
 Không có a nh sáng ⇒ ○

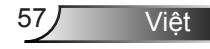

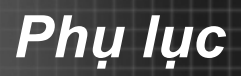

# Thông báo hiển thị trên màn hình

Tát nguồn:

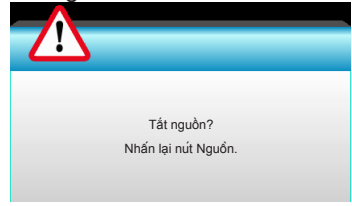

#### Cảnh báo đèn:

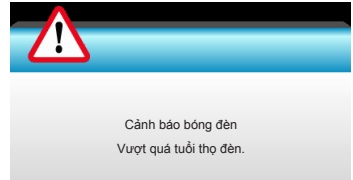

#### Cảnh báo nhiệt độ:

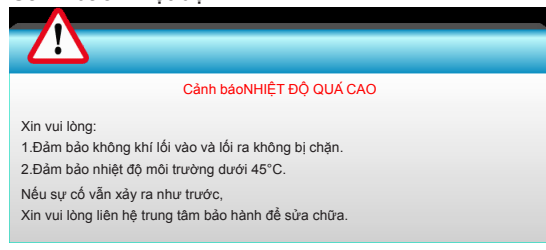

#### Quạt hỏng:

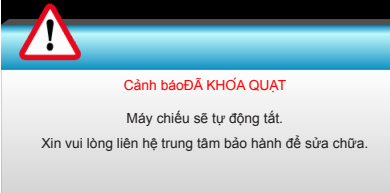

#### Ngoài phạm vi hiển thị:

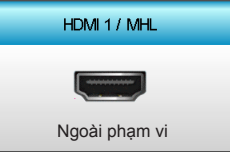

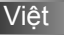

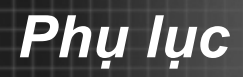

# Thay bóng đèn

Máy chiếu tự động phát hiện tuổi thọ của bóng đèn. Khi bóng đèn gần hết tuổi thọ sử dụng, bạn sẽ nhận được một thông báo cảnh báo.

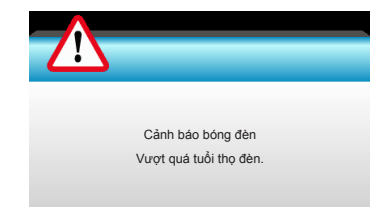

Khi bạn thấy thông báo này, vui lòng liên hệ với đại lý bán lẻ ở địa phương hoặc trung tâm dịch vụ để thay bóng đèn càng sớm càng tốt. Đảm bảo máy chiếu đã được làm nguội ít nhất 30 phút trước khi thay bóng đèn.

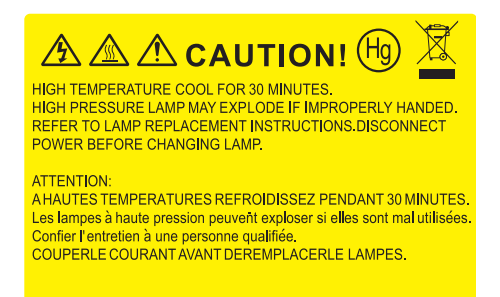

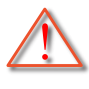

Cảnh báo: Nếu gắn trên trần nhà, hãy thận trọng khi mở ngăn tiếp cận đèn. Bạn nên đeo găng tay bảo hộ khi thay bóng đèn gắn trên trần nhà. "Phải thận trọng đề phòng các chi tiết lỏng lẻo rơi ra khỏi máy chiếu".

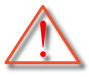

Cảnh báo: Hốc đèn nóng! Hãy chờ nó nguội trước khi thay bóng đèn!

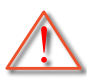

Cảnh báo: Để giảm rủi ro thương tích cá nhân, không làm rơi cụm đèn hoặc chạm vào bóng đèn. Bóng đèn có thể vỡ và gây thương tích nếu bị rơi.

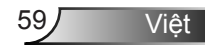

# Phụ lục

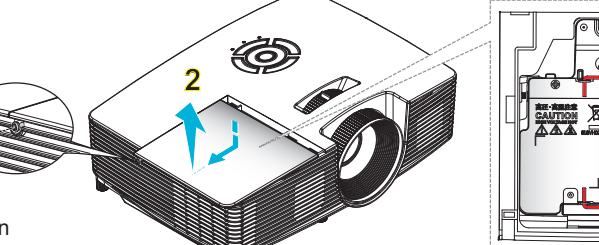

- Ôc vít trên đui đèn và bóng đèn không thể tháo được.
- Không thể bật máy chiếu nếu nắp đèn chưa được lắp lại vào máy chiếu.
- Không chạm vào vùng thủy tinh của bóng đèn. Dầu trên tay có thể làm vỡ đèn. Sử dụng khăn khô để lau cụm đèn nếu vô tình chạm vào đèn.

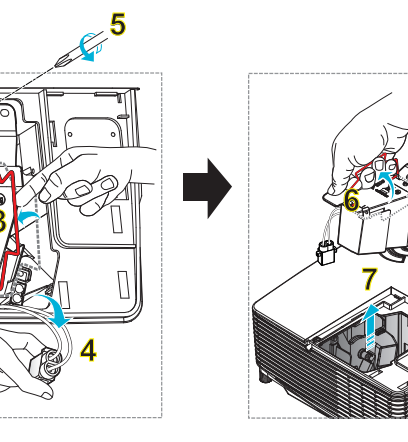

5

## ○ Quy trình thay bóng đèn:

- 1. Tất nguồn máy chiếu bằng cách nhấn nút "①" trên điều khiển từ xa hoặc "**也**" trên Bàn phím máy chiếu.
- 2. Chờ máy chiếu nguội ít nhất 30 phút.
- 3. Ngắt dây nguồn.
- 4. Tháo một ốc vít trên vỏ. 1
- 5. Nâng và tháo nắp ra. 2
- 6. Nâng tay cầm đèn lên. 3
- 7. Ấn cả hai bên rồi nâng và tháo dây đèn ra. 4
- 8. Tháo một ốc vít trên cụm đèn. 5
- 9. Nâng tay cầm của đèn 6 và tháo cụm đèn từ từ và cẩn thẩn. 7

Để thay cụm đèn, làm ngược trình tự các bước trước.

10. Bật máy chiếu và cài lại đồng hồ đèn.

Thiết lập lại đèn: (i) Nhấn "Menu" → (ii) Chọn "Tùy chọn" → (iii) Chọn "Các chế độ của bóng đèn" → (iv) Chọn "Thiết lập lại đèn" → (v) Chọn "Có".

Viêt

# Lắp đặt và vệ sinh tấm lọc bụi

# Lắp đặt tấm lọc bụi

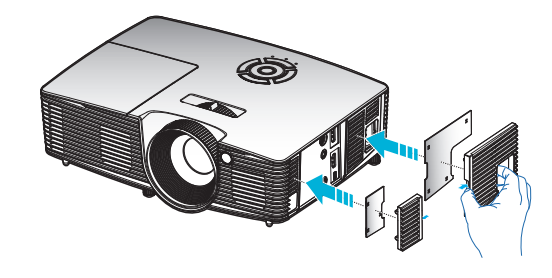

## Vệ sinh tấm lọc bụi

Chúng tôi đề nghị vệ sinh tấm lọc bụi 3 tháng một lần; vệ sinh nó thường xuyên hơn nếu máy chiếu được sử dụng trong môi trưởng có nhiều bụi.

Quy trình:

- Tắt nguồn máy chiếu bằng cách nhấn nút "O" trên điều khiển từ xa hoặc "O" trên Bàn phim của máy chiếu.
- 2. Ngắt dây nguồn.
- 3. Tháo tấm lọc bụi nhẹ nhàng và cẩn thận.
- 4. Vệ sinh hoặc thay thế tấm lọc bụi.
- Để để lấp đặt tấm lọc bụi, thực hiện ngược với các bước trước đó.

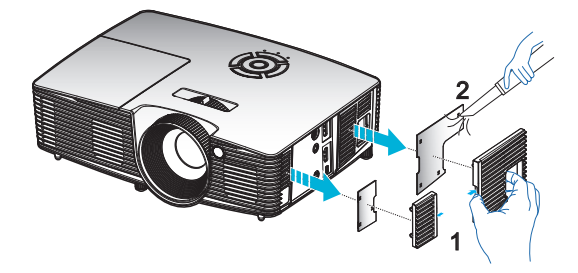

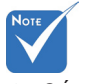

Các tấm lọc bụi chỉ bắt buộc/ được kèm theo máy chiếu ở các khu vực đã chọn có quá nhiều bụi.

# Các chế độ tương thích

# Tương thích HDMI/DVI-D

| Kỹ thuật số                                                                                                    |                                                                                                    |                                                                                                 |  |  |
|----------------------------------------------------------------------------------------------------|----------------------------------------------------------------------------------------------------|-------------------------------------------------------------------------------------------------|--|--|
| B0/Định giở cố định                                                                                                    | B0/Định giờ chuẩn                                                                                                    | B0/Định giờ chi tiết:                                                                           |  |  |
| 720 x 400 @ 70Hz<br>640 x 480 @ 60Hz<br>640 x 480 @ 67Hz<br>640 x 480 @ 72Hz<br>640 x 480 @ 75Hz<br>800 x 600 @ 56Hz<br>800 x 600 @ 60Hz<br>800 x 600 @ 72Hz<br>800 x 600 @ 75Hz<br>832 x 624 @ 75Hz<br>1024 x 768 @ 60Hz<br>1024 x 768 @ 75Hz<br>1280 x 1024 @ 75Hz<br>1152 x 870 @ 75Hz               | 1280 x 720 @ 60Hz<br>1280 x 800 @ 60Hz<br>1280 x1024 @ 60Hz<br>1400 x 1050 @ 60Hz<br>1600 x 1200 @ 60Hz<br>1440 x 900 @ 60Hz<br>1280 x 720 @ 120Hz<br>1024 x 768 @ 120Hz | Ðinh giờ gốc:<br>XGA: 1024 x 768 @ 60Hz<br>WXGA: 1280 x 800 @ 60Hz<br>1080P: 1920 x 1080 @ 60Hz |  |  |
| B1/Chế độ video                                                                                                    | B1/Định giở chi tiết:                                                                                                    |                                                                                                 |  |  |
| 640 x 480p @ 60Hz<br>720 x 480p @ 60Hz<br>1280 x 720p @ 60Hz<br>1920 x 1080i @ 60Hz<br>720(1440) x 480i @ 60Hz<br>1920 x 1080p @ 60Hz<br>720 x 576p @ 50Hz<br>1280 x 720p @ 50Hz<br>1920 x 1080i @ 50Hz<br>720(1440) x 576i @ 50Hz<br>1920 x 1080p @ 50Hz<br>1920 x 1080p @ 24Hz<br>1920 x 1080p @ 30Hz | 720 x 480p @ 60Hz<br>1280 x 720p @ 60Hz<br>1366 x 768 @ 60Hz<br>1920 x 1080i @ 50Hz<br>1920 x 1080p @ 60Hz                                                               |                                                                                                 |  |  |

# Phụ lục

# Tương thích video đầu vào 3D

| Độ phân giải<br>đầu vào | Định giờ đầu vào     |                       |                                              |  |
|-------------------------|----------------------|-----------------------|----------------------------------------------|--|
|                         | 1280 x 720p @ 50Hz   | Trên dưới             |                                              |  |
|                         | 1280 x 720p @ 60Hz   | Trên dưới             |                                              |  |
|                         | 1280 x 720p @ 50Hz   | Đống gối khung        |                                              |  |
| Đầu vào HDMI            | 1280 x 720p @ 60Hz   | Đống gối khung        |                                              |  |
| 1.4a 3D                 | 1920 x 1080i @ 50 Hz | Bên cạnh (Một nửa)    |                                              |  |
|                         | 1920 x 1080i @ 60 Hz | Bên cạnh (Một nửa)    |                                              |  |
|                         | 1920 x 1080p @ 24 Hz | Trên dưới             |                                              |  |
|                         | 1920 x 1080p @ 24 Hz | Đống gối khung        |                                              |  |
|                         | 1920 x 1080i @ 50Hz  | Bên cạnh<br>(Một nửa) | Trong khi Đinh dạng<br>3D là "SBS"           |  |
|                         | 1920 x 1080i @ 60Hz  |                       |                                              |  |
|                         | 1280 x 720p @ 50Hz   |                       |                                              |  |
|                         | 1280 x 720p @ 60Hz   |                       |                                              |  |
| Nội dung HDMI           | 1920 x 1080i @ 50Hz  |                       |                                              |  |
| 1.3 3D                  | 1920 x 1080i @ 60Hz  | Tata dunaí:           | Trong khi Định dạng<br>3D là "Trên dưới"     |  |
|                         | 1280 x 720p @ 50Hz   | i ren duoi            |                                              |  |
|                         | 1280 x 720p @ 60Hz   |                       |                                              |  |
|                         | 480i                 | HQFS                  | Trong khi Định dạng<br>3D là "Khung tuần tự" |  |

# Lắp đặt giá treo trần nhà

- 1. Để tránh làm hư hỏng máy chiếu, hãy sử dụng gái treo trần nhà Optoma.
- Nếu bạn muốn sử dụng bộ giá treo trần nhà của hãng thứ ba, hãy đảm bảo các ốc vít được sử dụng để gắn vào giá treo máy chiếu đạt các thông số kỹ thuật sau:
  - Loại vít: M4\*3
  - Chiều dài vít tối thiểu: 10mm

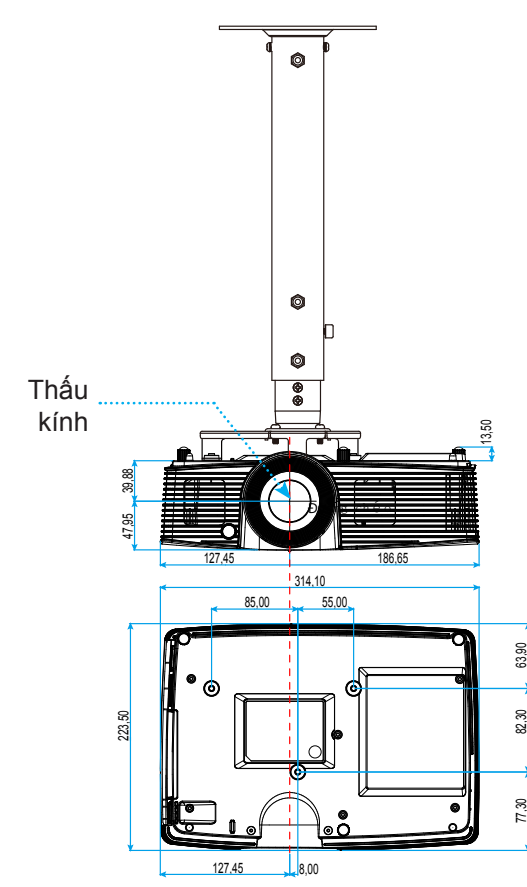

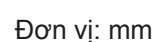

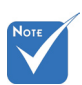

Xin lưu ý rằng thiệt hại do lắp đặt máy chiếu không đúng cách sẽ không hưởng được chính sách bảo hành.

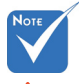

🗥 Cảnh báo:

- Nếu bạn mua giá treo trần nhà của công ty khác, hãy nhớ sử dụng đúng cỡ ốc vít. Cỡ ốc vít sẽ thay đổi tùy thuộc vào độ dày của tấm treo.
- Hãy nhớ chừa lại khe hở ít nhất 10 cm giữa trần nhà và đáy của máy chiếu.
- Tránh lắp đặt máy chiếu gần nguồn nhiệt.

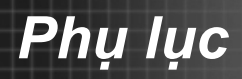

# Văn phòng toàn cầu của Optoma

Để được bảo dưỡng hoặc hỗ trợ, vui lòng liên hệ với văn phòng địa phương.

## Hoa Kỳ

3178 Laurelview Ct. Fremont, CA 94538, USA www.optomausa.com

## Canada

3178 Laurelview Ct. Fremont, CA 94538, USA www.optomausa.com 888-289-6786
510-897-8601
services@optoma.com

🔇 888-289-6786

510-897-8601

6 888-289-6786

510-897-8601

services@optoma.com

services@optoma.com

( +31 (0) 36 820 0253

+31 (0) 36 548 9052

## Châu Mỹ Latin

3178 Laurelview Ct. Fremont, CA 94538, USA www.optomausa.com

Châu Âu

 42 Caxton Way, The Watford Business Park

 Watford, Hertfordshire,

 WD18 8QZ, UK

 www.optoma.eu

 Điện thoại bảo hành:

 +44 (0) 1923 691865

## **Benelux BV**

Randstad 22-123 1316 BW Almere The Netherlands www.optoma.nl

## Pháp

## Spain

C/ José Hierro,36 Of. 1C 28522 Rivas VaciaMadrid, Spain € +34 91 499 06 06
→ +34 91 670 08 32

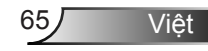

# Phụ lục

## Đức

Wiesenstrasse 21 W D40549 Düsseldorf, Germany

## Scandinavia

Lerpeveien 25 3040 Drammen Norway

PO.BOX 9515 3038 Drammen Norway

# Hàn Quốc

WOOMI TECH.CO.,LTD. 4F,Minu Bldg.33-14, Kangnam-Ku, 🚺 +82+2+34430004 seoul,135-815, KOREA

## Nhât Bản

東京都足立区綾瀬3-25-18 株式会社オーエス コンタクトセンター:**0120-380-495** 

## Đài Loan

12F., No.213, Sec. 3, Beixin Rd., Xindian Dist., New Taipei City 231, Taiwan, R.O.C. www.optoma.com.tw

**(**] +49 (0) 211 506 6670 +49 (0) 211 506 66799 🛃 info@optoma.de

**(**] +47 32 98 89 90 闹 +47 32 98 89 99 🖂 info@optoma.no

+82+2+34430005

info@os-worldwide.com www.os-worldwide.com

**(**] +886-2-8911-8600 +886-2-8911-6550 services@optoma.com.tw asia.optoma.com

## Hồng Kông

Unit A, 27/F Dragon Centre, 79 Wing Hong Street, Cheung Sha Wan, Kowloon, Hong Kong

+852-2396-8968 +852-2370-1222 www.optoma.com.hk

## Trung Quốc

5F, No. 1205, Kaixuan Rd., Changning District Shanghai, 200052, China

**(**] +86-21-62947376 **H** +86-21-62947375 www.optoma.com.cn

# Quy định và Thông báo về an toàn

Phụ lục này liệt kê các thông báo chung về máy chiếu của bạn.

## Thông báo FCC

Thiết bị này đã được kiểm thử và chứng tỏ tuân thủ các giới hạn đối với thiết bị kỹ thuật số loại B chiểu theo Phần 15 của quy định FCC. Các giới hạn này nhằm cung cấp sự bảo vệ hợp lý trước nhiễu sóng có hại trong lắp đặt tại gia đình. Thiết bị này tạo ra, sử dụng và có thể phát ra năng lượng có tần số radio và, nếu không được lắp đặt và sử dụng theo đúng hướng dẫn, nó có thể làm nhiễu sóng có hại đối với liên lạc bằng radio.

Tuy nhiên, không có đảm bảo rằng nhiễu sóng sẽ không xuất hiện ở một cách lắp đặt cụ thể nào. Nếu thiết bị này gây ra nhiễu sóng có hại đối với việc tiếp nhận radio hoặc truyền hình, có thể xác định điều này bằng cách bật và tắt thiết bị, người dùng nên cố khắc phục nhiễu sóng bằng một hoặc các biện pháp sau:

- Đổi hướng hoặc đổi vị trí ăn ten nhận tín hiệu.
- Tăng khoảng cách giữa thiết bị và bộ nhận tín hiệu.
- Cắm thiết bị vào ổ cắm của mạch điện khác với nơi cắm bộ nhận tín hiệu.
- Tham khảo ý kiến của đại lý hoặc kỹ thuật viên radio/truyền hình có kinh nghiệm để được trợ giúp.

## Thông báo: Cáp có vỏ bọc

Mọi kết nối tới các thiết bị máy tính phải sử dụng cáp có vỏ bọc để tuân thủ các quy định FCC.

#### <u>Chú ý</u>

Các thay đổi hoặc chỉnh sửa không được thông qua trực tiếp bởi nhà sản xuất có thể khiến cho người dùng mất quyền sử dụng máy chiếu này vốn được cấp phép bởi Ủy ban Truyền thông Liên bang.

#### Điều kiện hoạt động

Thiết bị này tuân thủ Phần 15 của quy định FCC. Hoạt động phải tuân theo hai điều kiện sau:

- 1. Thiết bị này có thể không gây nhiễu sóng có hại và
- Thiết bị này phải chấp nhận mọi nhiễu sóng được nhận, bao gồm nhiễu sóng có thể dẫn đến hoạt động không mong muốn.

## Thông báo: Người dùng Canada

Thiết bị kỹ thuật số loại B này tuân thủ tiêu chuẩn ICES-003 của Canada.

#### Remarque à l'intention des utilisateurs canadiens

Cet appareil numérique de la classe B est conforme à la norme NMB-003 du Canada.

Viêt

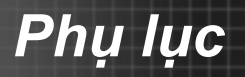

## Tuyên bố về sự phù hợp của các quốc gia Liên minh Châu Âu

- Chỉ thị EMC 2004/108/EC (bao gồm các sửa đổi)
- Chỉ thị 2006/95/EC về điện thế thấp
- Chỉ thị 1999/5/EC về R & TTE (nếu sản phẩm có chức năng RF)

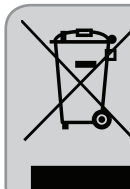

## Hướng dẫn thải bỏ

Không bỏ thiết bị điện tử này vào thùng rác khi thải bỏ. Để giảm thiểu ô nhiễm và đảm bảo sự bảo vệ tối đa cho môi trường toàn cầu, hãy tái chế thiết bị này.